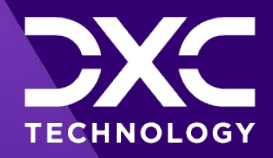

## Juris Rules Configuration for Average Weekly Wage (AWW) Benefit Calculator

(Document updated in May 2023)

### **DXC Assure Claims**

*Expanding your risk management software and claims management capabilities.* 

**Legal Disclaimer:** This document contains trade secrets and confidential information, which are proprietary to DXC Technology. The use, reproduction, distribution, or disclosure of the documentation, in whole or part, without the express written permission of DXC is prohibited. The information in this document is subject to change.

DXC Technology, 1775 Tysons Blvd, Tysons, VA 22102, USA. All rights reserved. Printed in U.S.A.

All questions regarding this documentation should be routed through customer assistance, Blythewood, SC, on Phone: 800-420-6007 or Email: risksupp@dxc.com

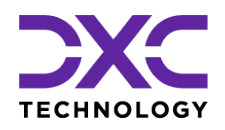

## **Table of contents**

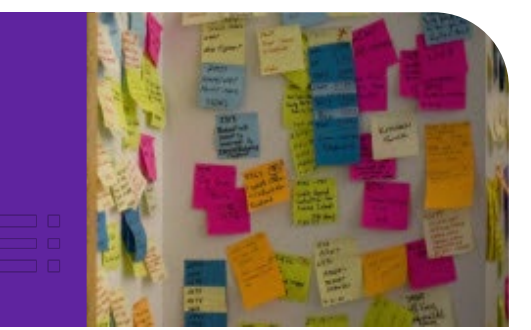

| Average Weekly Wage (AWW) & Benefit Calculator                              | 3  |
|-----------------------------------------------------------------------------|----|
| Juris Rules EXE Setup                                                       | 5  |
| Example of State Average Weekly Wage (SAWW) Rates setup (for Massachusetts) | 6  |
| AWW Calculator                                                              | 9  |
| FL Max Rate Setup                                                           | 13 |
| Benefit Calculator                                                          | 14 |
| Workers' Compensation Disability Calculations                               | 19 |
| Results obtained after the Calculation                                      | 20 |
| Glossary                                                                    | 30 |
| About Us & Contact Info                                                     | 32 |
| DXC Technology                                                              | 33 |
| DXC Assure Claims                                                           | 34 |
| Contact Us                                                                  | 34 |

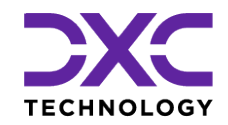

### STOMERS AND COLLEAGUES DELIVERING EXCELLENCE FOR OUR CUSTOM COLLEAGUES DELIVERING EXCELLENCE FOR OUR CUSTOMERS AND COLL RING EXCELLENCE FOR OUR CUSTOMERS AND COLLEAGUES DELIVERING

DXC Assure Claims | May 2023

## Average Weekly Wage (AWW) & Benefit Calculator

This section of the document highlights the various facets of AWW Benefit Calculator

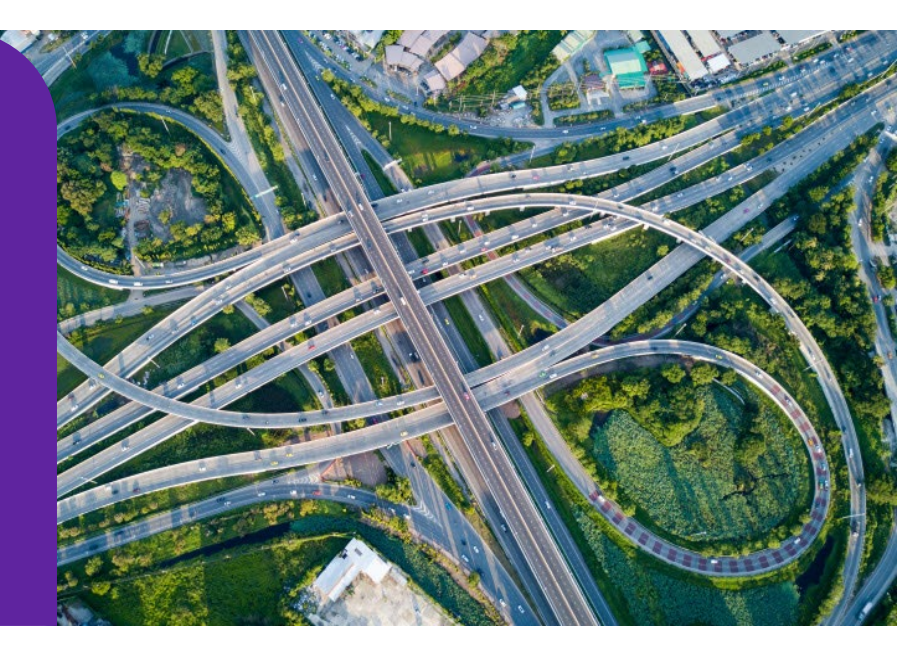

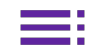

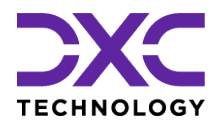

## Average Weekly Wage (AWW) & Benefit Calculator

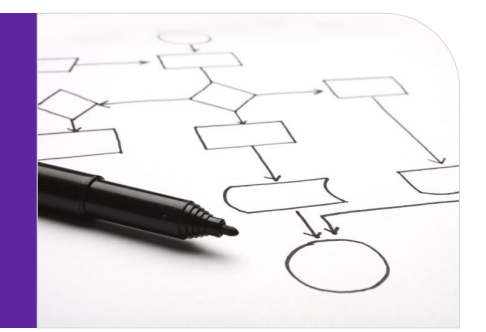

The Benefit Calculator is used in Workers' Compensation Claims for calculating the Average Weekly Wage (AWW) based on the number of weeks designated for a Jurisdiction for which a Claim is created. There are two important points to be noted with respect to availability of the AWW Calculator button in the Employment Info accordion in Workers' Compensation Claims:

- > it is available when multicurrency is OFF
- > it is also available when multicurrency is ON, but the Claim Currency must be USD

#### Note

> Juris Rules setup is a prerequisite to use the Benefit Calculator.

|   | DXC Assure Claims screen                                                   |                       |
|---|----------------------------------------------------------------------------|-----------------------|
|   | Event (New) / Workers Comp. (New)                                          | <ul> <li>S</li> </ul> |
|   | Workers Compensation Claim                                                 |                       |
|   |                                                                            |                       |
|   | . Claim Info                                                               | >                     |
|   | Event Detail                                                               | >                     |
|   | Employee Info                                                              | >                     |
|   | Employment Info                                                            | <b>~</b>              |
|   | AW IC                                                                      |                       |
| P | Duty Status Code Employment Type Code Extent Of Incapacity Code Country of | Employement           |
|   | ··· USA Unite                                                              | d States ····         |
|   | Currency of Salary                                                         |                       |
|   | USD United States en-US                                                    |                       |

## Juris Rules EXE Setup

The Juris Rules installer must be placed on the Database Server followed by execution of dB Upgrade for the DSN selected for working on AWW and Benefit Calculator functionality.

#### **Steps involved**

1. In the Database Server, open the Juris Rules folder

| Name                         | Date modified      | Туре        | Size        |  |  |  |
|------------------------------|--------------------|-------------|-------------|--|--|--|
| 📙 RiskmasterUI               | 1/14/2019 10:55 AM | File folder |             |  |  |  |
| RiskmasterUX                 | 1/14/2019 10:55 AM | File folder |             |  |  |  |
|                              | 1/14/2019 10:45 AM | File folder |             |  |  |  |
| RiskMaster                   | 1/14/2019 10:45 AM | File folder | File folder |  |  |  |
|                              | 1/14/2019 10:45 AM | File folder | File folder |  |  |  |
| RiskmasterAPI                | 1/14/2019 10:45 AM | File folder |             |  |  |  |
| Code Cleanup Utility         | 1/11/2019 11:46 PM | File folder | File folder |  |  |  |
| ClaimDeletionTool            | 1/11/2019 8:23 AM  | File folder |             |  |  |  |
| VDMCADI                      | 1/7/2010 7.29 ANA  | File folder |             |  |  |  |
| JurisRules                   | 1/4/2019 10:55 AM  | File folder |             |  |  |  |
| Date created: 1/4/2019 10:55 | AM                 |             |             |  |  |  |

- 2. Right click on the Riskmaster.Tools.RMXJurRulesDbUpgrade.exe and select the "Run as administrator" option to begin the Db Upgrade process.
- 3. Once the Db upgrade has completed, the user needs to run juris rule exe on the database server and verify that the table WCP\_BEN\_SWCH has ADDED\_BY\_USER and UPDATED\_BY\_USER as CSCdbUpG.
- 4. Login with valid credentials when the Juris Rules exe has run successfully on the same DSN for which Db Upgrade was run.

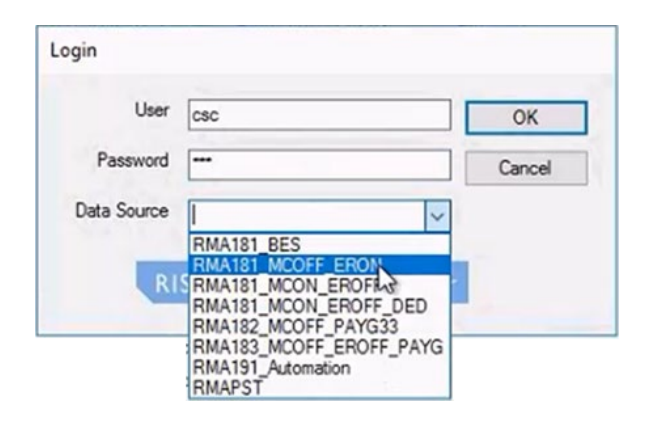

5. It must be ensured that the Jurisdiction for which AWW and Benefits need to be calculated is present in the setup and if it isn't, then the same must be added to the setup. This is usually a onetime process unless a new Jurisdiction or rate needs to be updated.

| 🛠 Jurisdictional Rules                                                         |                        |                              |                      | - |   | ) ×    |
|--------------------------------------------------------------------------------|------------------------|------------------------------|----------------------|---|---|--------|
| File Help                                                                      |                        |                              |                      |   |   |        |
| Jurisdictional Rules     Age Factors     Benefit Calculations-Body Parts       | Jurisdiction           | Effective Date<br>01/01/2000 | Monthly Calcul<br>No |   |   | ^      |
| - Benefit CalculationsGeneral                                                  | Alabama                | 01/01/2001                   | No                   |   |   |        |
| Calculator SetupAWW                                                            | Arizona                | 01/01/2000                   | Yes                  |   |   |        |
| Spendable IncomeCalculator Data<br>Spendable IncomeData                        | Arkansas<br>California | 01/01/2000 01/01/1983        | No                   |   |   |        |
| - Spendable IncomeImport Rule<br>- Spendable IncomeImport Tool<br>- State SAWW | Colorado               | 01/01/2000                   | Yes                  |   |   |        |
|                                                                                | Delaware               | 01/01/2000                   | No                   |   |   |        |
|                                                                                | Florida<br>Georgia     | 01/01/2000                   | No                   |   |   |        |
|                                                                                | Hawaii                 | 01/01/2000                   | No                   |   |   |        |
| Selection Criteria                                                             | Illinois               | 01/01/2000                   | No                   |   |   |        |
| Selection Chiena                                                               | lowa                   | 01/01/2000                   | No                   |   |   |        |
|                                                                                | Kansas<br>Kentucky     | 01/01/2000                   | No                   |   |   |        |
|                                                                                | Louisiana              | 01/01/2000                   | No                   |   |   |        |
|                                                                                | Maine<br>Maryland      | 01/01/2000                   | No                   |   |   |        |
|                                                                                | Massachuse<br>Michigan | . 01/01/2000 01/01/2000      | Yes<br>No            |   |   | ~      |
| Today's 23-03-2023                                                             | Add New                | Edit                         |                      |   | [ | Cancel |

- 6. Ensure that the Benefit definitions are present for the Jurisdiction for which AWW and Benefit Rate are to be calculated. If they are not present, then, they can be added using the Juris Rules exe.
- 7. Next, the benefits should be defined with respect to the Jurisdiction. In this case, **Massachusetts** has been taken and the benefit will be calculated with respect to this Jurisdiction.

# Example of State Average Weekly Wage (SAWW) Rates setup (for Massachusetts)

The various steps involved in defining benefits of a particular Jurisdiction are listed below:

 First, select the Benefit Definition option from the left-hand node. In the Selection Criteria section of the window, select Massachusetts from the Jurisdiction dropdown list. This will open Jurisdiction Rule: Massachusetts window.

| File Home Share View Ma      | nage                                                                  |                                                                                                    | ^ <b>(</b> ) |
|------------------------------|-----------------------------------------------------------------------|----------------------------------------------------------------------------------------------------|--------------|
| 📄 🗂 👗 Cut                    | 🔋 🗙 🛋 📜 🖣 New item *                                                  | Open      Select all                                                                                                    |              |
| Copy Paste Copy path Move Co | Easy access                                                           | Vicindiational Pulo: Massachusotts                                                                                                    |              |
| Clinkeard                    |                                                                       |                                                                                                    |              |
|                              | Jurisdictional Rules     Age Factors     Read Calculations Rody Parts | Effective Date         SAMW A         Maximum P         Minimum Pe         Minimum A         Percent An         V         C         Search JurisRules           10/01/2020         \$1,338.05         \$1,338.05         \$267.61         V         C         Search JurisRules | Q            |
| ☆ Favorites                  | Benefit CalculationsGeneral                                           | 10/01/2021 \$1,383.41 \$1,383.41 \$276.68                                                                                                    | ^            |
| E Desktop                    | - Benefit Definitions                                                 | 10/01/2022 \$1,338.05 \$1,338.05 \$267.61                                                                                                    |              |
| 👍 Downloads                  | - Spendable IncomeCalculator Data                                     |                                                                                                    | =            |
| This DC                      | - Spendable IncomeData                                                |                                                                                                    |              |
| Beskton                      | Spendable IncomeImport Role                                           |                                                                                                    |              |
| Documents                    | State SAWW                                                            |                                                                                                    |              |
| 🐌 Downloads                  |                                                                       |                                                                                                    |              |
| 🐌 Music                      |                                                                       |                                                                                                    |              |
| 💺 Pictures                   |                                                                       |                                                                                                    |              |
| 📓 Videos                     |                                                                       |                                                                                                    |              |
| Local Disk (C:)              | Jurisdiction MA - Massachusetts                                       |                                                                                                    |              |
| System Reserved (D:)         |                                                                       |                                                                                                    |              |
| 🥪 New Volume (F:)            |                                                                       |                                                                                                    |              |
| 🔃 Network                    |                                                                       |                                                                                                    |              |
|                              |                                                                       |                                                                                                    |              |
|                              |                                                                       |                                                                                                    |              |
|                              |                                                                       |                                                                                                    |              |
|                              | Today's 3/1/2023                                                      | Add New Edit Cancel                                                                                                    |              |
|                              | Riskmaster.Settings.dll                                               | 2/16/2023 11:00 AM Application extension 192 KB                                                                                                    | ~            |

2. Select each Benefit option followed by the **Edit** button to necessary changes in the same. Mainly four benefits are considered for this Jurisdiction, namely, **PPD**, **PTD**, **TP** and **TTD**. For these benefits, the **Use in Calculator** column is marked as **Yes**.

| File Help                                                                                                    |                            |              |                   |            |         |  |
|----------------------------------------------------------------------------------------------------|----------------------------|--------------|-------------------|------------|---------|--|
| Jurisdictional Rules                                                                                             | Benefit Desc               | Abbreviation | Туре              | Use In Cal | culator |  |
| - Age Factors                                                                                                    | Dependency Coverage        | DC           | Indemnity Benefit | No         |         |  |
| Benefit CalculationsBody Parts     Benefit CalculationsGeneral     Benefit Definitions     Calculator Seture-AWW | Partial Disability Section | PD           | Indemnity Benefit | No         |         |  |
|                                                                                                    | Permanent Partial Benefits | PPD          | Indemnity Benefit | Yes        |         |  |
|                                                                                                    | Permanent Total Disabilit  | PTD          | Indemnity Benefit | No         |         |  |
| Spendable IncomeCalculator Data                                                                                  | Survivor's Benefits, Sec   | DBS          | Indemnity Benefit | No         |         |  |
| Spendable IncomeData                                                                                             | Temporary Partial Benefits | TP           | Indemnity Benefit | Yes        |         |  |
| ··· Spendable IncomeImport Rule                                                                                  | Temporary Partial Benefits | PPD-S        | Indemnity Benefit | No         |         |  |
| - Spendable IncomeImport Tool                                                                                    | Temporary Partial Benefits | TPD          | Indemnity Benefit | Yes        |         |  |
| State SAWW                                                                                                    | Temporary Total Disabilit  | TTD          | Indemnity Benefit | Yes        |         |  |
| election Criteria<br>Jurisdiction MA - Massachusetts 🗸                                                           |                            |              |                   |            |         |  |
|                                                                                                    |                            |              |                   |            |         |  |

 Similarly, select Benefit Definition - General option from the left-hand node. In the Selection Criteria section of the window, select Massachusetts from the Jurisdiction dropdown list. The Benefits selected earlier will be displayed in the Benefit Type dropdown list, as shown below. Select any option from the dropdown list and the corresponding details will be displayed in the adjacent section.

| Jurisdictional Rule; MA - Massac                                                                                                    | husetts Bene                                                           | fit T               | ype              | TTI          | D - T       | em               | pora | ry T | otal | Dis | abil | ity,S               | ecti             | on 3    | 34 |   | - |    | X    |   |
|----------------------------------------------------------------------------------------------------|------------------------------------------------------------------------|---------------------|------------------|--------------|-------------|------------------|------|------|------|-----|------|---------------------|------------------|---------|----|---|---|----|------|---|
| File Help<br>Jurisdictional Rules<br>Age Factors<br>Benefit CalculationsBody Parts<br>Benefit CalculationsGeneral<br>Benefit Definitions                        | Effective Date<br>10/01/2019<br>10/01/2018<br>10/01/2023<br>10/01/2021 | U<br>No<br>No<br>No | M<br>2<br>2<br>3 | A<br>Y<br>Y. | P<br>Y<br>Y | P<br>0<br>0<br>0 | P    | P    | S    | S   | S    | U<br>No<br>No<br>No | M<br>1<br>1<br>6 | P<br>75 | Τ  | T | M | P  | P    |   |
| Calculator SetupAVW     Spendable IncomeCalculator Data     Spendable IncomeData     Spendable IncomeImport Rule     Spendable IncomeImport Tool     State SAWW | 10/01/2017<br>10/01/2022<br>10/01/2020                                 | No<br>Y<br>Y        | 3                | Y<br>Y       | Y<br>Y      | 0<br>0<br>0      |      |      |      |     |      | No<br>Y<br>Y        | 6                | 75      |    |   |   |    |      |   |
| Selection Criteria<br>Jurisdiction MA - Massachusett: V<br>Benefit Type<br>TTD - Temporary Total Disability V                                                   |                                                                        |                     |                  |              |             |                  |      |      |      |     |      |                     |                  |         |    |   |   |    |      |   |
| Today's 3/1/2023                                                                                                    | Add New                                                                | 1                   | Edit             |              |             |                  |      |      |      |     |      |                     |                  |         |    |   |   | Ca | ncel | ] |

4. Furthermore, the values as prescribed by the respective State can be set for each of the benefit Type. For this, select a row, followed by the **Edit** button. The following enables entering the benefit values as prescribed by the State.

| Jurisdic                 |                                           | Temporar               | ry Benefits                  |                                |            | P P |  |
|--------------------------|-------------------------------------------|------------------------|------------------------------|--------------------------------|------------|-----|--|
| Age                      |                                           | Massac                 | husetts                      |                                |            |     |  |
| Bene                     |                                           | Effective Date:        | 000                          |                                |            |     |  |
| Bene                     | Having Come Data                          | -chective bate.        | Deter                        |                                |            |     |  |
| - Calc                   | Ilse SAWW Max Comp Rate:                  | - Yes                  | In dual rate jurisdictions   | like Ohio and                  | Texas).    |     |  |
| - Sper                   |                                           |                        | the Primary Rate is the ra   | ate to be use                  | d for the  |     |  |
| Sper                     | Maximum Weekly Comp Rate: SO              | 00 VC                  | longest time                 | e period.                      |            |     |  |
| Sper                     | Percentage of SAWW: 0.0                   | % 0000                 | Primary Rate Per Week        |                                |            |     |  |
| State                    | Minimum Comp Rate                         |                        | Rate (TTD Multiplier):       | 0.600000                       | (6 places) |     |  |
| State                    | -Use Minimum From SAWW Table:             | Y-Yes v                | Maximum Weeks:               | 0                              |            |     |  |
|                          | Minimum Weekly Amount:                    | \$0.00                 | (Maximum Weeks Will Be Reduc | ed                             |            |     |  |
|                          | Always Pay Minimum Amount:                | Y - Yes 🗸 🗸            | Maximum Benefit Amount:      | Maximum Benefit Amount: \$0.00 |            |     |  |
|                          | Pay Dollar for Dollar below Minimum:      | Y-Yes 🗸                | Secondary Date Per Week      |                                |            |     |  |
|                          | Total Maximum Weaks                       | 0                      | Less Than Hourly Rate        |                                |            |     |  |
| election (<br>Jurisdicti | (Includes The Waiting Period When Paid As | s A Temporary Benefit) | Rate (TTD Multiplier):       | 0.000000                       | (6 places) |     |  |
| Benefit T                | Total Maximum Benefit Amount:             | \$0.00                 | Maximum Weeks:               | 0                              |            |     |  |
| TTD - Te                 | Maximum AWW Allowed:                      | \$0.00                 | Maximum Benefit Amount:      | \$0.00                         |            |     |  |
|                          | Pay Current Rate After Two Years:         | ~                      |                              |                                |            |     |  |
|                          | Pay Concurrent with Permanent Benefits:   | ~                      |                              |                                |            |     |  |
|                          |                                           |                        | Delete                       | Save                           | Cancel     | 1   |  |

5. Follow the same steps to open and edit the values in SAWW as per the guidelines of the respective State in the various fields.

| *                                                                                                    | Jurisd  | ictional Ru                                                                       | lle; Massach | usetts                                                            |                                                          | _ 🗆 X                                |
|----------------------------------------------------------------------------------------------------|---------|-----------------------------------------------------------------------------------|--------------|-------------------------------------------------------------------|----------------------------------------------------------|--------------------------------------|
| File Help<br>Jurisdictional Rules<br>Age Factors<br>Benefit CalculationsBody Parts<br>Benefit CalculationsGeneral<br>Benefit CalculationsGeneral<br>Calculator SetupAWW<br>Spendable IncomeCalculator Data<br>Spendable IncomeImport Rule<br>Spendable IncomeImport Tool<br>State SAWW<br>Selection Criteria<br>Jurisdiction MA - Massachusett: v | Jurisd  | ictional Ru<br>\$1,338.05<br>\$1,338.05<br>\$1,338.05<br>\$1,338.05<br>\$1,487.78 | Maximum P    | Maximum A<br>\$1,338.05<br>\$1,383.41<br>\$1,338.05<br>\$1,487.78 | Minimum Pe Minimum /<br>\$267<br>\$276<br>\$267<br>\$297 | A Percent An<br>61<br>63<br>61<br>56 |
| Today's 3/1/2023                                                                                                    | Add New | Edit                                                                              | ]            |                                                                   |                                                          | Cancel                               |

Once the Benefits are defined, the **AWW** and **Benefit Calculation** can be done via **Claims** zone of Assure Claims.

## **AWW Calculator**

The checkbox labelled "Use FL WC Max Rate" under Utilities > General System Parameter Setup > System Settings (tab) > General Settings (section), must be selected to populate the Average Wage field under the Employment Info accordion on a Workers' Compensation Claim.

|   | Utilities / General System Parameter Setup      |                         |                           |                               | 5 × |
|---|-------------------------------------------------|-------------------------|---------------------------|-------------------------------|-----|
|   | 8                                               |                         |                           |                               |     |
|   | General System Parameter Setup                  |                         |                           |                               |     |
| - | System Settings Funds Settings Employee Setting | 5 Diaries / Text Fields | Policy Interface Settings | <b>Globalization Settings</b> |     |
| - | BRS 2nd Fee Table:                              |                         | Acknowledg                | gement/Closed Claim Letter:   |     |
| ł | Use FL WC Max Rate:                             |                         | Auto FROI                 | ACORD:                        |     |
|   | Auto Assign Adjuster:                           |                         | Use Entity I              | Payment Approval:             |     |

| DXC Assure C         | laims screen                       |
|----------------------|------------------------------------|
| Employment Info      |                                    |
| AW BC                |                                    |
| Date Hired           | Termination Date                   |
| MM/dd/yyyy           | MM/dd/yyyy                         |
| Department *         | Full Time Employee                 |
| OMIG-OMIG/ACGHJK KUM |                                    |
| Рау Туре             | Hired In Jurisdiction              |
|                      |                                    |
| Sunday               | Monday                             |
|                      |                                    |
| Thursday             | Friday                             |
|                      |                                    |
| Hours Per Week       | Weekly Rate                        |
| 0                    | USD \$0.00                         |
| Average Wage         | Calculated Temp Total Benefit Rate |
| 20                   | 0                                  |
| Job Classification   |                                    |

Selecting the AWW button opens a popup window with a list of weeks as per the Jurisdiction selected for the Claim with a maximum count of 52 weeks.

|           | DXC Assure Claims screen                  |         |                   |        |               |     |        |  |  |  |
|-----------|-------------------------------------------|---------|-------------------|--------|---------------|-----|--------|--|--|--|
| Worker    | s Comp Average Weekly Wage [WC2020003100] |         |                   |        |               |     | ×      |  |  |  |
| <b></b>   |                                           |         |                   |        |               |     |        |  |  |  |
| Constant  | Wage                                      | Include | Zero Amts in Calc |        |               |     |        |  |  |  |
| USD       | USD \$301.80                              |         |                   |        |               |     |        |  |  |  |
| All Bonu: | ses                                       | Last Wo | rk Week           | Earnin | ng Types      |     |        |  |  |  |
| USD       | \$0.00                                    | MM/dd/  | уууу 🗰            | PI     | ease Select 🔻 |     |        |  |  |  |
|           |                                           |         |                   |        |               |     |        |  |  |  |
|           |                                           |         |                   |        |               |     |        |  |  |  |
| USD       | \$0.00                                    | USD     | \$0.00            | USD    | \$0.00        | USD | \$0.00 |  |  |  |
| USD       | \$0.00                                    | USD     | \$0.00            | USD    | \$0.00        | USD | \$0.00 |  |  |  |
| USD       | \$0.00                                    | USD     | \$0.00            | USD    | \$0.00        | USD | \$0.00 |  |  |  |
| USD       | \$0.00                                    | USD     | \$0.00            | USD    | \$0.00        | USD | \$0.00 |  |  |  |
| USD       | \$0.00                                    | USD     | \$0.00            | USD    | \$0.00        | USD | \$0.00 |  |  |  |
| USD       | \$0.00                                    | USD     | \$0.00            | USD    | \$0.00        | USD | \$0.00 |  |  |  |
| USD       | \$0.00                                    | USD     | \$0.00            | USD    | \$0.00        | USD | \$0.00 |  |  |  |
| USD       | \$0.00                                    | USD     | \$0.00            | USD    | \$0.00        | USD | \$0.00 |  |  |  |
| USD       | \$0.00                                    | USD     | \$0.00            | USD    | \$0.00        | USD | \$0.00 |  |  |  |
| USD       | \$0.00                                    | USD     | \$0.00            | USD    | \$0.00        | USD | \$0.00 |  |  |  |
| USD       | \$0.00                                    | USD     | \$0.00            | USD    | \$0.00        | USD | \$0.00 |  |  |  |
| USD       | \$0.00                                    | USD     | \$0.00            | USD    | \$0.00        | USD | \$0.00 |  |  |  |
| USD       | \$0.00                                    | USD     | \$0.00            | USD    | \$0.00        | USD | \$0.00 |  |  |  |
|           |                                           |         |                   |        |               |     |        |  |  |  |
| Last Aver | rage Wage                                 | Average | Wage              |        |               |     |        |  |  |  |
| USD       | \$0.00                                    | USD     | \$0.00            | ]      |               |     |        |  |  |  |
|           |                                           |         |                   |        |               |     |        |  |  |  |

#### DVC Assu

Upon entering the 'Last Work Week' date, the starting date of the weeks should get populated against their respective rate columns.

| Workers Con                                                                                                    | Workers Comp Average Weekly Wage [WC2020003100] X |           |                |           |          |             |       |        |             |     |        |
|----------------------------------------------------------------------------------------------------|---------------------------------------------------|-----------|----------------|-----------|----------|-------------|-------|--------|-------------|-----|--------|
| Image: A state of the state of the state |                                                   |           |                |           |          |             |       |        |             |     |        |
| Constant Wage                                                                                                    |                                                   |           | Include Zero A | Amts in C | Calc     |             |       |        |             |     |        |
| USD \$0.0                                                                                                    | 0                                                 |           |                |           |          |             |       |        |             |     |        |
| All Ponuses                                                                                                    |                                                   |           | Last Work We   | ok        |          | Earning Tyr | 0.0   |        |             |     |        |
|                                                                                                    | 0                                                 |           | 04/04/2020     | en        | <b>#</b> | Plassa S    | elect |        |             |     |        |
| 000 00.0                                                                                                    |                                                   |           | 04/04/2020     |           | 813      | 1100500     | GIGGE |        |             |     |        |
|                                                                                                    |                                                   |           |                |           |          |             |       |        |             |     |        |
| 04/42/2040-                                                                                                    | LIOD                                              | ¢0.00     | 07/42/2040.    | 1100      | 60.00    | 40/42/2040  | 1100  | 60.00  | 04/44/2020  | HOD | £0.00  |
| 04/15/2019:                                                                                                    | USD                                               | \$0.00    | 07713/2019:    | USD       | \$0.00   | 10/12/2019: | USD   | \$0.00 |             | USD | \$0.00 |
| 04/20/2019:                                                                                                    | USD                                               | \$0.00    | 07/20/2019:    | USD       | \$0.00   | 10/19/2019: | USD   | \$0.00 | 01/18/2020: | USD | \$0.00 |
| 04/27/2019:                                                                                                    | USD                                               | \$0.00    | 07/27/2019:    | USD       | \$0.00   | 10/26/2019: | USD   | \$0.00 | 01/25/2020: | USD | \$0.00 |
| 05/04/2019:                                                                                                    | USD                                               | \$0.00    | 08/03/2019:    | USD       | \$0.00   | 11/02/2019: | USD   | \$0.00 | 02/01/2020: | USD | \$0.00 |
| 05/11/2019:                                                                                                    | USD                                               | \$0.00    | 08/10/2019:    | USD       | \$0.00   | 11/09/2019: | USD   | \$0.00 | 02/08/2020: | USD | \$0.00 |
| 05/18/2019:                                                                                                    | USD                                               | \$0.00    | 08/17/2019:    | USD       | \$0.00   | 11/16/2019: | USD   | \$0.00 | 02/15/2020: | USD | \$0.00 |
| 05/25/2019:                                                                                                    | USD                                               | \$0.00    | 08/24/2019:    | USD       | \$0.00   | 11/23/2019: | USD   | \$0.00 | 02/22/2020: | USD | \$0.00 |
| 06/01/2019:                                                                                                    | USD                                               | \$0.00    | 08/31/2019:    | USD       | \$0.00   | 11/30/2019: | USD   | \$0.00 | 02/29/2020: | USD | \$0.00 |
| 06/08/2019:                                                                                                    | USD                                               | \$0.00    | 09/07/2019:    | USD       | \$0.00   | 12/07/2019: | USD   | \$0.00 | 03/07/2020: | USD | \$0.00 |
| 06/15/2019:                                                                                                    | USD                                               | \$0.00    | 09/14/2019:    | USD       | \$0.00   | 12/14/2019: | USD   | \$0.00 | 03/14/2020: | USD | \$0.00 |
| 06/22/2019:                                                                                                    | USD                                               | \$0.00    | 09/21/2019:    | USD       | \$0.00   | 12/21/2019: | USD   | \$0.00 | 03/21/2020: | USD | \$0.00 |
| 06/29/2019:                                                                                                    | USD                                               | \$0.00    | 09/28/2019:    | USD       | \$0.00   | 12/28/2019: | USD   | \$0.00 | 03/28/2020: | USD | \$0.00 |
| 07/06/2019:                                                                                                    | USD                                               | \$0.00    | 10/05/2019:    | USD       | \$0.00   | 01/04/2020: | USD   | \$0.00 | 04/04/2020: | USD | \$0.00 |
|                                                                                                    |                                                   | •         |                |           |          |             |       | •      |             |     |        |
| Last Average Wage                                                                                                    |                                                   |           | Average Wage   |           |          |             |       |        |             |     |        |
| USD \$0.00                                                                                                    |                                                   | USD \$0.0 | 00             |           |          |             |       |        |             |     |        |
|                                                                                                    |                                                   |           |                |           |          |             |       |        |             |     |        |
|                                                                                                    |                                                   |           |                |           |          |             |       |        |             |     |        |
|                                                                                                    |                                                   |           |                |           |          |             |       |        |             |     |        |

Open the AWW Calculator screen and select the Earning Types- dropdown with Salary/Earning, Weekly Earnings (day wise) and Weekly Earnings (hour wise). Select Salary Earnings and enter Pay Periods and Salary/Earnings to calculate Constant Wage.

Constant Wage =

(Salary Earnings) x (Pay Period)

No. of Weeks

#### DXC Assure Claims screen

| Workers Con    | Workers Comp Average Weekly Wage [WC2020003100] |        |              |              |         |             |        |        |             |     |        |
|----------------|-------------------------------------------------|--------|--------------|--------------|---------|-------------|--------|--------|-------------|-----|--------|
| ·/ B (         |                                                 |        |              |              |         |             |        |        |             |     |        |
| Constant Wage  | ;                                               |        | Include Zero | Amts in C    | alc     |             |        |        |             |     |        |
| USD \$138      | 8.46                                            |        |              |              |         |             |        |        |             |     |        |
| All Bonuses    |                                                 |        | Last Work W  | ek           |         | Earning Typ | es     |        |             |     |        |
| USD \$0.0      | 0                                               |        | 04/04/2020   |              | <b></b> | Salary / Ea | irning | •      | ]           |     |        |
| Pay Period Typ | 88 Salary / Earning                             |        |              |              |         |             |        |        |             |     |        |
| Monthly(12 Pe  | er Year)                                        | Ŧ      | USD \$6      | USD \$500.00 |         |             |        |        |             |     |        |
|                |                                                 |        |              |              |         |             |        |        |             |     |        |
|                | _                                               |        |              | _            |         | _           |        |        |             |     |        |
| 04/13/2019:    | USD                                             | \$0.00 | 07/13/2019:  | USD          | \$0.00  | 10/12/2019: | USD    | \$0.00 | 01/11/2020: | USD | \$0.00 |
| 04/20/2019:    | USD                                             | \$0.00 | 07/20/2019:  | USD          | \$0.00  | 10/19/2019: | USD    | \$0.00 | 01/18/2020: | USD | \$0.00 |
| 04/27/2019:    | USD                                             | \$0.00 | 07/27/2019:  | USD          | \$0.00  | 10/26/2019: | USD    | \$0.00 | 01/25/2020: | USD | \$0.00 |
| 05/04/2019:    | USD                                             | \$0.00 | 08/03/2019:  | USD          | \$0.00  | 11/02/2019: | USD    | \$0.00 | 02/01/2020: | USD | \$0.00 |
| 05/11/2019:    | USD                                             | \$0.00 | 08/10/2019:  | USD          | \$0.00  | 11/09/2019: | USD    | \$0.00 | 02/08/2020: | USD | \$0.00 |

Select the Set All button in the toolbar to set the calculated Constant Wage for all weeks.

| Workers Com                  | Workers Comp Average Weekly Wage [WC2020003100] X           |          |              |              |          |             |        |          |             |     |          |
|------------------------------|-------------------------------------------------------------|----------|--------------|--------------|----------|-------------|--------|----------|-------------|-----|----------|
| Set All It Wage<br>USD \$138 | Statul     Include Zero Amts in Calc       USD     \$138.46 |          |              |              |          |             |        |          |             |     |          |
| All Bonuses                  |                                                             |          | Last Work We | ek           |          | Earning Typ | es     |          | _           |     |          |
| USD \$0.00                   | )                                                           |          | 04/04/2020   |              | <b></b>  | Salary / Ea | irning | *        |             |     |          |
| Pay Period Type              | B Salary / Earning                                          |          |              |              |          |             |        |          |             |     |          |
| Monthly(12 Pe                | r Year)                                                     | *        | USD \$60     | USD \$600.00 |          |             |        |          |             |     |          |
|                              |                                                             |          |              |              |          |             |        |          |             |     |          |
|                              |                                                             |          |              |              |          |             |        |          |             |     |          |
| 04/13/2019:                  | USD                                                         | \$138.46 | 07/13/2019:  | USD          | \$138.46 | 10/12/2019: | USD    | \$138.46 | 01/11/2020: | USD | \$138.46 |
| 04/20/2019:                  | USD                                                         | \$138.46 | 07/20/2019:  | USD          | \$138.46 | 10/19/2019: | USD    | \$138.46 | 01/18/2020: | USD | \$138.46 |
| 04/27/2019:                  | USD                                                         | \$138.46 | 07/27/2019:  | USD          | \$138.46 | 10/26/2019: | USD    | \$138.46 | 01/25/2020: | USD | \$138.46 |
| 05/04/2019:                  | USD                                                         | \$138.46 | 08/03/2019:  | USD          | \$138.46 | 11/02/2019: | USD    | \$138.46 | 02/01/2020: | USD | \$138.46 |
| 05/11/2019:                  | USD                                                         | \$138.46 | 08/10/2019:  | USD          | \$138.46 | 11/09/2019: | USD    | \$138.46 | 02/08/2020: | USD | \$138.46 |
| 05/18/2019:                  | USD                                                         | \$138.46 | 08/17/2019:  | USD          | \$138.46 | 11/16/2019: | USD    | \$138.46 | 02/15/2020: | USD | \$138.46 |
| 05/25/2019:                  | USD                                                         | \$138.46 | 08/24/2019:  | USD          | \$138.46 | 11/23/2019: | USD    | \$138.46 | 02/22/2020: | USD | \$138.46 |
| 06/01/2019:                  | USD                                                         | \$138.46 | 08/31/2019:  | USD          | \$138.46 | 11/30/2019: | USD    | \$138.46 | 02/29/2020: | USD | \$138.46 |

#### Click on Calculate button in the toolbar to calculate the Average Wage.

#### Average Wage = (Constant Wage) x (No. of Weeks) + Bonus

No. of Weeks

#### DXC Assure Claims screen

| Constant Wage Include Zero Amts in<br>USD \$138.46 |                                 |          | umts in C    | alc<br>iii | Earning Typ<br>Salary / Ea | es<br>rning | ٣   |          |             |      |          |
|----------------------------------------------------|---------------------------------|----------|--------------|------------|----------------------------|-------------|-----|----------|-------------|------|----------|
| Pay Period Type                                    | Pay Period Type Salary Earnings |          |              |            |                            |             |     |          |             |      |          |
| Monthly(12 Pe                                      | r Year)                         | ٣        | USD \$60     | 0.00       |                            |             |     |          |             |      |          |
|                                                    |                                 |          |              |            |                            |             |     |          |             |      |          |
| 04/13/2019                                         | USD                             | \$138.46 | 07/13/2019   | USD        | \$138.46                   | 10/12/2019: |     | \$138.46 | 01/11/2020  | LISD | \$138.46 |
| 04/20/2019:                                        | USD                             | \$138.46 | 07/20/2019:  | USD        | \$138.46                   | 10/19/2019: | USD | \$138.46 | 01/18/2020: | USD  | \$138.46 |
| 04/27/2019:                                        | USD                             | \$138.46 | 07/27/2019:  | USD        | \$138.46                   | 10/26/2019: | USD | \$138.46 | 01/25/2020: | USD  | \$138.46 |
| 05/04/2019:                                        | USD                             | \$138.46 | 08/03/2019:  | USD        | \$138.46                   | 11/02/2019: | USD | \$138.46 | 02/01/2020: | USD  | \$138.46 |
| 05/11/2019:                                        | USD                             | \$138.46 | 08/10/2019:  | USD        | \$138.46                   | 11/09/2019: | USD | \$138.46 | 02/08/2020: | USD  | \$138.46 |
| 05/18/2019:                                        | USD                             | \$138.46 | 08/17/2019:  | USD        | \$138.46                   | 11/16/2019: | USD | \$138.46 | 02/15/2020: | USD  | \$138.46 |
| 05/25/2019:                                        | USD                             | \$138.46 | 08/24/2019:  | USD        | \$138.46                   | 11/23/2019: | USD | \$138.46 | 02/22/2020: | USD  | \$138.46 |
| 06/01/2019:                                        | USD                             | \$138.46 | 08/31/2019:  | USD        | \$138.46                   | 11/30/2019: | USD | \$138.46 | 02/29/2020: | USD  | \$138.46 |
| 06/08/2019:                                        | USD                             | \$138.46 | 09/07/2019:  | USD        | \$138.46                   | 12/07/2019: | USD | \$138.46 | 03/07/2020: | USD  | \$138.46 |
| 06/15/2019:                                        | USD                             | \$138.46 | 09/14/2019:  | USD        | \$138.46                   | 12/14/2019: | USD | \$138.46 | 03/14/2020: | USD  | \$138.46 |
| 06/22/2019:                                        | USD                             | \$138.46 | 09/21/2019:  | USD        | \$138.46                   | 12/21/2019: | USD | \$138.46 | 03/21/2020: | USD  | \$138.46 |
| 06/29/2019:                                        | USD                             | \$138.46 | 09/28/2019:  | USD        | \$138.46                   | 12/28/2019: | USD | \$138.46 | 03/28/2020: | USD  | \$138.46 |
| 07/06/2019:                                        | USD                             | \$138.46 | 10/05/2019:  | USD        | \$138.46                   | 01/04/2020: | USD | \$138.46 | 04/04/2020: | USD  | \$138.46 |
|                                                    |                                 |          |              |            |                            |             |     |          |             |      |          |
| Last Average W                                     | age                             |          | Average Wage |            |                            |             |     |          |             |      |          |
| USD \$0.00                                         |                                 |          | USD \$13     | 3.46       |                            |             |     |          |             |      |          |

If any of the values in the table is revised, then the recalculated AWW will be displayed in the Average Wage field and the older value will get displayed in the 'Last AWW" field on the AWW screen.

| 04/13/2019:       | USD | \$138.46 | 07/13/2019:  | USD | \$138.46 | 1 |  |
|-------------------|-----|----------|--------------|-----|----------|---|--|
| 04/20/2019:       | USD | \$138.46 | 07/20/2019:  | USD | \$138.46 | 1 |  |
| 04/27/2019:       | USD | \$138.46 | 07/27/2019:  | USD | \$138.46 | 1 |  |
| 05/04/2019:       | USD | \$138.46 | 08/03/2019:  | USD | \$138.46 | 1 |  |
| 05/11/2019:       | USD | \$138.46 | 08/10/2019:  | USD | \$138.46 | 1 |  |
| 05/18/2019:       | USD | \$138.46 | 08/17/2019:  | USD | \$138.46 | 1 |  |
| 05/25/2019:       | USD | \$138.46 | 08/24/2019:  | USD | \$138.46 | 1 |  |
| 06/01/2019:       | USD | \$138.46 | 08/31/2019:  | USD | \$138.46 | 1 |  |
| 06/08/2019:       | USD | \$138.46 | 09/07/2019:  | USD | \$138.46 | 1 |  |
| 06/15/2019:       | USD | \$138.46 | 09/14/2019:  | USD | \$138.46 | 1 |  |
| 06/22/2019:       | USD | \$138.46 | 09/21/2019:  | USD | \$138.46 | 1 |  |
| 06/29/2019:       | USD | \$138.46 | 09/28/2019:  | USD | \$138.46 | 1 |  |
| 07/06/2019:       | USD | \$138.46 | 10/05/2019:  | USD | \$138.46 | 0 |  |
|                   |     |          |              |     |          |   |  |
| Last Average Wage |     |          | Average Wage |     |          |   |  |
| USD \$0.0         | 00  |          | USD \$138.46 |     |          |   |  |

If the checkbox "Include Zero Amount in Calculations" is selected, then, if any of the week's wage is "0" (zero), it will still be considered in calculations.

For e.g.: If 51 weeks have a value, say "20" and 1 week has a value of "0" then,

Average Wage = 20\*51/52

If the above checkbox is deselected, then, the week with value "0" (zero) will not be considered in calculations. Thus, Average Wage in this case will be:

Average Wage = 20\*51/51

### FL Max Rate Setup

A special configuration is made for Florida in Utilities "FL Max Rate Setup".

#### **DXC Assure Claims screen**

| ĺ | Utilities / FL M | Max Rate Setup |          | 5 × |
|---|------------------|----------------|----------|-----|
|   | FL Max Rate      |                |          |     |
| ł |                  | Year           | Max Rate | +   |
| J | 0                | 2020           | 500      |     |
| ĺ |                  |                |          | Î   |

If the Average Wage calculated is less than the value set in that table, then, the Average Wage is displayed in "Average Wage" field in the Employment Info accordion and the field "Calculated Temp Total Benefit Rate" displays value of 66% of AWW.

| DXC Assure Claims screen           |                                    |                |                  |  |  |  |  |  |
|------------------------------------|------------------------------------|----------------|------------------|--|--|--|--|--|
|                                    | 8-PMC-Pharmacists Mutual Companies | Q              |                  |  |  |  |  |  |
| Monthly Rate USD \$0.00            | Pay Amount USD \$0.00              | Sunday         |                  |  |  |  |  |  |
| Monday Tuesday                     |                                    | Wednesday      | Thursday         |  |  |  |  |  |
|                                    |                                    |                |                  |  |  |  |  |  |
| Friday                             | Saturday                           | Date of Death  | Average Wage     |  |  |  |  |  |
|                                    |                                    | MM/dd/yyyy     | 147.34           |  |  |  |  |  |
| Calculated Temp Total Benefit Rate | Daily Compensation Rate            | Hourly Rate    | Hours Per Week   |  |  |  |  |  |
| 0                                  | USD \$0.00                         | USD \$0.00     | 0                |  |  |  |  |  |
| Monthly Rate                       | NCCI Class                         | Marital Status | Work Permit Date |  |  |  |  |  |

If the Average Wage calculated is more than the value set in that table, then, the Average Wage displayed in the "Average Wage" field will be calculated using the AWW calculator. In this case, the field "Calculate Temp Total Benefit Rate" will display the rate set in FL Max Rate Setup.

| DXC Assure Claims screen           |                                    |                |                  |  |  |  |  |
|------------------------------------|------------------------------------|----------------|------------------|--|--|--|--|
| Position Code                      | Department *                       | Supervisor     | Pay Type         |  |  |  |  |
| •••                                | 8-PMC-Pharmacists Mutual Companies | ۹.             |                  |  |  |  |  |
| Monthly Rate                       | Pay Amount                         | Sunday         |                  |  |  |  |  |
| USD \$0.00                         | USD \$0.00                         |                |                  |  |  |  |  |
| Monday                             | Tuesday                            | Wednesday      | Thursday         |  |  |  |  |
|                                    |                                    |                |                  |  |  |  |  |
| Friday                             | Saturday                           | Date of Death  | Average Wage     |  |  |  |  |
|                                    |                                    | MM/dd/yyyy     | 1038.46          |  |  |  |  |
| Calculated Temp Total Benefit Rate | Daily Compensation Rate            | Hourly Rate    | Hours Per Week   |  |  |  |  |
| 500                                | USD \$0.00                         | USD \$0.00     | 0                |  |  |  |  |
| Monthly Rate                       | NCCI Class                         | Marital Status | Work Permit Date |  |  |  |  |
| USD \$0.00                         |                                    |                | MM/dd/yyyy       |  |  |  |  |

For e.g.: The rate set for FL Max Rate for year 2020 in Utilities is 1560

If the AWW calculated is 928, which is lesser than the determined FL Max Rate, i.e., AWW < FL Max Rate.

Therefore, the Calculated Temp Total Benefit Rate = 66% of AWW, i.e., 618.7

### **Benefit Calculator**

To access the Benefit Calculator, follow the path: Claims zone  $\rightarrow$  Workers' Compensation Claim screen  $\rightarrow$  Employment Info accordion  $\rightarrow$  select IC icon. On the Benefit Calculator window, the defined values will be auto populated. Enter the other required details.

After having calculated the Average Wage using the AWW Calculator, benefits can be determined using the Benefit Calculator with average wage being used as the basis for calculations.

Displayed below is the generic interface of the Benefit Calculator screen:

| DXC Assure Claims scr | een |
|-----------------------|-----|
|-----------------------|-----|

| Event (EV2023000231 * 05/08/2023) / WC (WCLT9s000213 * s | eyry )                           |                                     |                     |               |
|----------------------------------------------------------|----------------------------------|-------------------------------------|---------------------|---------------|
| Wa Benefit Calculator                                    |                                  |                                     | ×                   | ×             |
| 8 3                                                      |                                  |                                     |                     | 9             |
|                                                          |                                  |                                     |                     |               |
| Avg Weekly Wage                                          | Waiting Period                   | Satisfied                           | Current MMI Date    | ection Closed |
| USD \$0.00                                               | 0                                |                                     | MM/dd/yyyy          |               |
| Accident Date                                            | Retroactive Period               | Satisfied                           | Current Disability% |               |
| MM/dd/yyyy                                               | 0                                |                                     | 0                   | +             |
| Curr. Disability Date (From Work Loss)                   | Most Recent RTW (From Work Loss) | Actual/Assigned Earning<br>Capacity | 75% of TTD          | +             |
|                                                          |                                  | USD \$0.00                          | 0.00                |               |
| Jurisdiction's Abbr                                      | Jurisdictional Ra                | te                                  | Override Rate       | +             |
| TT Rate                                                  | 0                                |                                     | 0                   | -             |
| PP Rate                                                  | 0                                |                                     | 0                   | -             |
| BT Pate                                                  | 0                                |                                     |                     | -             |
|                                                          | U                                |                                     | 0                   | -             |
| TP Rate                                                  | 0                                |                                     | 0                   | +             |

Data in the Average Wage field is populated only when the Average Wage is calculated using the AWW Calculator and the Accident Date mentioned is the Date of Event.

The fields Waiting Period and Retrospective Period display data as per the Jurisdiction selected for the Claim and its rules defined in the Juris Rules exe. If the employee has satisfied both the Waiting Period and the Retrospective Period criteria as per the Jurisdiction, then in that case the "Satisfied "checkboxes adjacent to them automatically get displayed as checked.

Now, entering the requisite values in the Claim to display rest of the fields. To display "Current MMI Date" and "Current Disability %", enter data in both the fields on Claim under "Medical Info" accordion in the scenario where Case Management is OFF. If Case Management is ON, then enter this data on the Case Management screen under "Medical Info" accordion.

| Case Management    |                          |                            |                  |  |  |  |  |  |
|--------------------|--------------------------|----------------------------|------------------|--|--|--|--|--|
|                    | R                        |                            |                  |  |  |  |  |  |
| (ICD 9) Diagnosis  | (ICD 10) Diagnosis       | Diagnosis                  |                  |  |  |  |  |  |
|                    |                          | -                          |                  |  |  |  |  |  |
| Major Hand         | Body Parts               | Hospital Date Range (From) | (То)             |  |  |  |  |  |
|                    |                          | MM/dd/yyyy                 | MM/dd/yyyy       |  |  |  |  |  |
|                    |                          |                            |                  |  |  |  |  |  |
|                    | •••                      |                            |                  |  |  |  |  |  |
| Injuries           | Physicians               | Treatment                  | Other Treatment  |  |  |  |  |  |
| ·                  |                          |                            |                  |  |  |  |  |  |
|                    | Q (1)                    |                            |                  |  |  |  |  |  |
| Medical Conditions | Other Medical Conditions | MMI Date<br>04/19/2020 Q   | Nature of Injury |  |  |  |  |  |
|                    | G                        |                            |                  |  |  |  |  |  |
|                    |                          |                            |                  |  |  |  |  |  |

To display the "Curr. Disability Date (From Work Loss)" and "Most Recent RTW (From Work Loss)" fields on the Benefit Calculator, data must be fed in via the Work Loss screen.

|                                  | Case Management          |                        |   |                      |  |  |  |  |  |  |
|----------------------------------|--------------------------|------------------------|---|----------------------|--|--|--|--|--|--|
|                                  |                          |                        |   |                      |  |  |  |  |  |  |
|                                  | Medical Info             |                        |   |                      |  |  |  |  |  |  |
|                                  | Case Mgt/RTW             |                        |   |                      |  |  |  |  |  |  |
|                                  | ▲ \~ (k)                 |                        |   |                      |  |  |  |  |  |  |
| Primat Work Loss (1) er Summary: |                          |                        |   |                      |  |  |  |  |  |  |
|                                  | Case Manager             | Referral Date          |   | Case Status          |  |  |  |  |  |  |
|                                  |                          |                        |   |                      |  |  |  |  |  |  |
|                                  | RTW Management:          |                        |   |                      |  |  |  |  |  |  |
| 4                                | RTW Status               |                        |   |                      |  |  |  |  |  |  |
|                                  |                          |                        |   |                      |  |  |  |  |  |  |
|                                  |                          |                        |   |                      |  |  |  |  |  |  |
| ľ                                | Restricted Work:         |                        |   |                      |  |  |  |  |  |  |
|                                  | Current Restricted Days? | Est. Release From Rst. |   | Actual Last Rst. Day |  |  |  |  |  |  |
|                                  |                          | MM/dd/onor             | - | 04/08/2020           |  |  |  |  |  |  |

| Event (043076 * 04/01/2020) / WC (MO042265 * tbybtbb ) / Case Manageme | nt / Employee Involved Work Loss |                                |                 |         |
|------------------------------------------------------------------------|----------------------------------|--------------------------------|-----------------|---------|
| Employee Involved Work Loss                                            |                                  |                                |                 |         |
|                                                                        |                                  |                                |                 |         |
| Lost Days Info                                                         |                                  |                                |                 | *       |
| ~                                                                      |                                  |                                |                 |         |
| Total Duration (Actual Work Loss Days)                                 | Total State Duration             | Total OSHA 300 Series Duration | Last Work Day * |         |
| 16                                                                     | 16                               | 16                             | 04/01/2020      | <b></b> |
| Date of Disability                                                     | Date Released to Return To Work  | Return to Work                 | Duration        |         |
| 04/01/2020                                                             | 04/13/2020                       | 04/18/2020 🗰                   | 16              |         |
| State Duration                                                         | 4                                | Last Work Status               | i               |         |
| 16                                                                     |                                  |                                |                 |         |
|                                                                        |                                  |                                |                 |         |

Once these values have been entered in the "MMI Date" and "Work Loss on Claim" fields, navigate to the Benefit Calculator Screen and verify that the same dates and values are populated there as well.

|                                          | 10222221 WC(WCLID1000171-355                   | >>>>> j                            |                                                                                                   | •     |
|------------------------------------------|------------------------------------------------|------------------------------------|---------------------------------------------------------------------------------------------------|-------|
| 11/01/2022                               |                                                |                                    |                                                                                                   |       |
|                                          |                                                |                                    |                                                                                                   |       |
| Most Recent                              | RTW (From Work Loss)                           |                                    |                                                                                                   |       |
| 12/20/2022                               |                                                |                                    |                                                                                                   |       |
|                                          |                                                |                                    |                                                                                                   |       |
| Actual/Assign                            | ned Earning Capacity                           |                                    |                                                                                                   |       |
| USD \$0.0                                | 0                                              |                                    |                                                                                                   |       |
| Section 2                                |                                                |                                    |                                                                                                   |       |
| 75% of TTD                               |                                                |                                    |                                                                                                   |       |
| USD \$1,0                                | 003.54                                         |                                    |                                                                                                   |       |
|                                          |                                                |                                    |                                                                                                   | ***** |
|                                          |                                                | tooledlast an all Data             |                                                                                                   |       |
|                                          | Jurisdiction's Abbr                            | Jurisdictional Rate                | Override Rate                                                                                     |       |
| TT Rate                                  | Jurisdiction's Abbr                            | 1338.05                            | Override Rate                                                                                     |       |
| TT Rate<br>PP Rate                       | Jurisdiction's Abbr                            | 1338.05<br>0                       | 0 0                                                                                               |       |
| TT Rate<br>PP Rate                       | Jurisdiction's Abbr                            | 1338.05<br>0                       | Override Rate 0 0 0                                                                               |       |
| TT Rate<br>PP Rate<br>PT Rate            | Jurisdiction's Abbr<br>TTD<br>PPD<br>PTD       | 0<br>1338.05                       | Override Rate           0           0           0           0           0                         |       |
| TT Rate<br>PP Rate<br>PT Rate            | Jurisdiction's Abbr<br>TTD<br>PPD<br>PTD       | 0<br>1338.05<br>1338.05            | Override Rate           0           0           0           0           0                         |       |
| TT Rate<br>PP Rate<br>PT Rate<br>TP Rate | Jurisdiction's Abbr<br>TTD<br>PPD<br>PTD<br>TP | 0<br>1338.05<br>1338.05<br>1003.54 | Override Rate           0           0           0           0           0           0           0 |       |

**DXC Assure Claims screen** 

The TT, PP and PT stands for Temporary Total, Permanent Partial and Permanent Total which are the different types of Parent Wage Loss Benefits. It is furthermore defined as TTD, PPD, PTD where:

TTD - Temporary Total Disability

PPD - Permanent Partial Disability

PTD - Permanent Total Disability

TPD – Total Permanent Disability

These rates are defined as per the selected Jurisdiction and vary accordingly. They are auto populated under Jurisdictional Rate section on Benefit calculator if their values exist in the Juris Rule exe tables.

| SQLQuery3.sql - 170.30.51.224.RMACDR183_MCOFF_EROFF (sa (69))*                                                                                                    | Help    | SQL Sarver Mark   | gement Studie     |                 |                   | - 8 ×    |                        | Quick Launch (Ctrl+   | Q) ,      | <u>۹</u> | đΧ      |
|----------------------------------------------------------------------------------------------------|---------|-------------------|-------------------|-----------------|-------------------|----------|------------------------|-----------------------|-----------|----------|---------|
|                                                                                                    | MY      | 6 A 9 . 0         | - 101             | -               |                   | G Gener  | C Debugger *           |                       |           |          |         |
| and New Query and New York that                                                                                                    | 642 db  |                   |                   |                 |                   | La Gener | ic beougger -          | P                     | 4         |          |         |
| S W W MACDR183_MCOFF_EROFF ▼   P Execute Debug ■ V                                                                                                    |         |                   |                   |                 |                   |          |                        |                       |           |          |         |
| Object Explorer - 🕈 🗸 🗸                                                                                                    | SQLQuer | ry3.sql - 17OFF_l | ROFF (sa (69))* + | × SQLQuery2.sql | - 17OFF_EROFF (sa | (80))*   | SQLQuery1.sql - 17     | .183_VIEWS (sa (81))* |           |          | -       |
| Connect - 🛱 🎬 🍸 🖒 🚸                                                                                                    | Ese     | elect" from sy    | s_parms           |                 |                   |          |                        |                       |           |          | +       |
| 🖃 🐻 170.30.51.224 (SQL Server 14.0.3045 - sa)                                                                                                    | se      | elect" from WC    | P_CLAIMS          |                 |                   |          |                        |                       |           |          | Î       |
| 😑 📁 Databases                                                                                                    | se      | elect * from o    | laim where CLAI   | M_NUMBER = 'WC  | 019009523' 952    | 3        |                        |                       |           |          |         |
| System Databases                                                                                                    | se      | elect * from W    | CP_BEN_SWCH       |                 |                   |          |                        |                       |           |          |         |
| Database Snapshots                                                                                                    |         |                   |                   |                 |                   |          |                        |                       |           |          |         |
|                                                                                                    |         |                   |                   |                 |                   |          |                        |                       |           |          |         |
| B RMA181_MCOTF_LICOTF_DED2                                                                                                    |         |                   |                   |                 |                   |          |                        |                       |           |          |         |
| RMACDR183 MCOFF_EROFF                                                                                                    |         |                   |                   |                 |                   |          |                        |                       |           |          |         |
| RMACDR183_MCON_ERON                                                                                                    |         |                   |                   |                 |                   |          |                        |                       |           |          |         |
| Imacdr183_security     Imacdr183_security     Imacdr183_secu |         |                   |                   |                 |                   |          |                        |                       |           |          | 100     |
| RMACDR183_SESSION                                                                                                    |         |                   |                   |                 |                   |          |                        |                       |           |          |         |
| RMACDR183_SM     RMACDR183_TM                                                                                                    |         |                   |                   |                 |                   |          |                        |                       |           |          |         |
|                                                                                                    | 100.01  | 14                |                   |                 |                   |          |                        |                       |           |          | *       |
| 🗉 💼 Security                                                                                                    | 100 %   |                   |                   |                 |                   |          |                        |                       |           |          | -       |
| 🗉 💼 Server Objects                                                                                                    | III Res | uits 🗊 Message    | 5                 |                 |                   |          | 100 C                  |                       |           |          |         |
| 🕀 🐖 Replication                                                                                                    | C       | LAIM_ID ROW_      | D BENEFIT_TYPE    | BENEFIT_RATE    | DISABILITY_RATE   | FORM_ID  | BEGIN_PRNT_DATE        | END_RECVD_DATE        | EST_COST  | PAID     | COMML A |
| 🕀 📁 PolyBase                                                                                                    | 18 9    | 1034 18           | TTD               | 0               | 0                 | NULL     | NULL                   | NULL                  | NULL      | NULL     | NULL    |
| Management                                                                                                    | 19 3    | 1034 19           | PFD               | 0               | 0                 | NULL     | NULL                   | NULL                  | NULL      | NULL     | NULL    |
| E A XE Profiler                                                                                                    | 20 3    | 034 20            | TTD               | 0               | 0                 | NULL     | NULL                   | NULL                  | NULL      | NULL     | NULL    |
|                                                                                                    | 22 9    | 1521 22           | PPD               | 8               | 5                 | NULL     | 20190115               | NULL                  | NULL      | NULL     | NULL    |
|                                                                                                    | 23 9    | 521 23            | PTD               | 8               | 5                 | NULL     | 20190115               | NULL                  | NULL      | NULL     | NULL    |
|                                                                                                    | 24 9    | 521 24            | TTD               | 8               | 5                 | NULL     | 20190115               | NULL                  | NULL      | NULL     | NULL    |
|                                                                                                    | 25 9    | 523 25            | PPD               | 0               | 5                 | NULL     | 20190115               | NULL                  | NULL      | NULL     | NULL    |
|                                                                                                    | 26 9    | 523 26            | PTD               | 0               | 5                 | NULL     | 20190115               | NULL                  | NULL      | NULL     | NULL    |
|                                                                                                    | 27 9    | 523 27            | TTD               | R               | 5                 | NULL     | 20190115               | NULL                  | NULL      | NULL     | NULL -  |
|                                                                                                    | 4       |                   |                   | 13              |                   |          |                        |                       |           |          | +       |
|                                                                                                    | 🕑 Quer  | y executed succes | sfully.           |                 |                   | 170.30.5 | 1.224 (14.0 RTM) sa (6 | 9) RMACDR183_MC       | OFF_EROFF | 00:00:00 | 27 rows |

If the need to override the existing rates present in the table arises, then, New Rates can be entered in the table labelled "Override Rate" on the Benefit Calculator screen followed by selecting the Save button. The Override Rates saved in the Database can be checked in the table WCP\_CLAIMS.

|                      |                              |                                                                                                    |                                                                                                    | · · · · · · · · · · · · · · · · · · ·                                                                                                    |
|----------------------|------------------------------|----------------------------------------------------------------------------------------------------|----------------------------------------------------------------------------------------------------|----------------------------------------------------------------------------------------------------|
| Saved Successfully   |                              |                                                                                                    |                                                                                                    |                                                                                                    |
| e                    | Waiting Period               | Satisfied                                                                                                    | Current MMI Date                                                                                                    |                                                                                                    |
|                      | 3                            |                                                                                                    | 01/15/2019                                                                                                    |                                                                                                    |
|                      | Retroactive Period           | Satisfied                                                                                                    | Current Disability%                                                                                                    |                                                                                                    |
| <b></b>              | 14                           |                                                                                                    | 5                                                                                                    |                                                                                                    |
| ate (From Work Loss) | Most Recent RTW (From Work L | oss)                                                                                                    |                                                                                                    |                                                                                                    |
| <b></b>              | 01/16/2019                   | <b>H</b>                                                                                                    |                                                                                                    |                                                                                                    |
| Jurisdiction's Abbr  | Jurisdi                      | ctional Rate                                                                                                    | Override Rate                                                                                                    |                                                                                                    |
| TTD                  | 0                            |                                                                                                    | 6                                                                                                    |                                                                                                    |
| PPD                  | 105                          |                                                                                                    | 7                                                                                                    |                                                                                                    |
| PTD                  | 0                            |                                                                                                    | 8                                                                                                    |                                                                                                    |
|                      | Saved Successfully           | Saved Successfully       Watting Period       3       Retroactive Period       14       ate (From Work Loss)       Most Recent RTW (From Work L       14       15       PPD       105       PTD | Saved Successfully       Waiting Period     Satisfied       3     Image: Satisfied       Retroactive Period     Satisfied       Image: Satisfied     Image: Satisfied       Image: Satisfied     Image: Satisfied       Image: Satisfi | Saved Successfully   Waiting Period Satisfied Current MMI Date   3 Image: Current Disability%   Retroactive Period Satisfied   Retroactive Period Satisfied   14 Image: Current Disability%   14 Image: Current Disability%   15 Image: Current Disability%   17 Image: Current Disability%   105 Image: Current Disability%   105 Image: Current Disability%   105 Image: Current Disability%   105 Image: Current Disability%   105 Image: Current Disability%   105 Image: Current Disability%   105 Image: Current Disability%   105 Image: Current Disability% |

| Object Explorer                                                                                                    | • 9 × | SQLQuery3.sql -                                                                                                    | 17OFF_ERG                                                          | OFF (sa (69))* 😕                                                                        | × SQLQuery2.sql                                                     | - 17OFF_EROFF (sa                                                                                    | (80))*                                                                 | SQLQuery1.sql - 17                                                                                                    | .183_VIEWS (sa (81))*                                 |                                                                         |                                                              |                                                                 |
|----------------------------------------------------------------------------------------------------|-------|----------------------------------------------------------------------------------------------------|--------------------------------------------------------------------|-----------------------------------------------------------------------------------------|---------------------------------------------------------------------|----------------------------------------------------------------------------------------------------|------------------------------------------------------------------------|----------------------------------------------------------------------------------------------------|-------------------------------------------------------|-------------------------------------------------------------------------|--------------------------------------------------------------|-----------------------------------------------------------------|
| Connect - ₩ ₩ = ▼ C +                                                                                                    |       | ⊡select*                                                                                                    | from sys_                                                          | parms                                                                                   |                                                                     |                                                                                                    |                                                                        |                                                                                                    |                                                       |                                                                         |                                                              | +                                                               |
| ■     IT0.30.51.224 (SQL Server 14.0.3045 - sa)       ■     ■       ■     Databases       ■     Database Snapshots       ■     ■       ■     DA_STAGING       ■     ■       ■     ■       ■     ■       ■     ■       ■     ■       ■     ■       ■     ■       ■     ■       ■     ■       ■     ■       ■     ■       ■     ■       ■     ■       ■     ■       ■     ■       ■     ■       ■     ■       ■     ■       ■     ■       ■     ■       ■     ■       ■     ■       ■     ■       ■     ■       ■     ■       ■     ■       ■     ■       ■     ■       ■     ■       ■     ■       ■     ■       ■     ■       ■     ■       ■     ■       ■     ■       ■     ■       ■     ■       ■     ■ <td></td> <td>select<br/>select<br/>select</td> <td>from WCP<br/>from cla</td> <td>CLAIMS<br/>im where CLAIN<br/>_BEN_SWCH</td> <td>1_NUMBER = 'WC</td> <td>2019009523 ' <u>952</u></td> <td>3</td> <td></td> <td></td> <td></td> <td></td> <td></td> |       | select<br>select<br>select                                                                                                    | from WCP<br>from cla                                               | CLAIMS<br>im where CLAIN<br>_BEN_SWCH                                                   | 1_NUMBER = 'WC                                                      | 2019009523 ' <u>952</u>                                                                              | 3                                                                      |                                                                                                    |                                                       |                                                                         |                                                              |                                                                 |
| RMACDR183_VIEWS                                                                                                    |       | 100 % + 4                                                                                                    |                                                                    |                                                                                         |                                                                     |                                                                                                    |                                                                        |                                                                                                    |                                                       |                                                                         |                                                              |                                                                 |
| Security                                                                                                    |       | I Results                                                                                                    | Messages                                                           |                                                                                         |                                                                     |                                                                                                    |                                                                        |                                                                                                    |                                                       |                                                                         |                                                              |                                                                 |
| e in Server Objects<br>⊕ in Replication<br>f of PolyBase<br>⊕ in Management<br>⊕ I XE Profiler                                                                                                    |       | CLAIM_D<br>21 9034<br>22 9521<br>23 9521<br>24 9521<br>25 9523<br>26 9523<br>27 9523<br>26 9523<br>27 9523<br>28 9523<br>30 952 | RoW_ID<br>21<br>22<br>23<br>24<br>25<br>26<br>27<br>28<br>29<br>30 | BENEFIT_TYPE<br>TTD<br>PPD<br>PTD<br>TTD<br>PPD<br>PTD<br>TTD<br>PPD<br>PTD<br>TTD<br>T | BENEFIT_RATE<br>0<br>8<br>8<br>8<br>0<br>0<br>0<br>0<br>7<br>8<br>6 | DISABILITY_RATE<br>0<br>5<br>5<br>5<br>5<br>5<br>5<br>5<br>5<br>5<br>5<br>5<br>5<br>5<br>5<br>5<br>5 | FORM_ID<br>NULL<br>NULL<br>NULL<br>NULL<br>NULL<br>NULL<br>NULL<br>NUL | BEGIN_PRINT_DATE NULL 20190115 20190115 201901 2019 2000 2000 2000 2000 2000 20 | END_RECVD_DATE NULL NULL NULL NULL NULL NULL NULL NUL | EST_COST<br>NULL<br>NULL<br>NULL<br>NULL<br>NULL<br>NULL<br>NULL<br>NUL | PAID<br>NULL<br>NULL<br>NULL<br>NULL<br>NULL<br>NULL<br>NULL | COMMU *<br>NULL<br>NULL<br>NULL<br>NULL<br>NULL<br>NULL<br>NULL |

### Workers' Compensation Disability Calculations

The Workers' Compensation Disability calculation for **Massachusetts** is done based on the formulae discussed below:

#### Permanent Total (PTD) = (AWW x .66667) (Max is 100% of SAWW)

- If PTD calculation results are Greater than Maximum SAWW, TTD is Maximum SAWW.
- If PTD calculation results are Less than Minimum SAWW, PTD = Minimum SAWW unless the AWW is less than Minimum SAWW.
- If AWW is Less than Minimum SAWW, PTD is Dollar-for-Dollar (equal to AWW).

#### **Temporary Total** (TTD) = (**AWW x .60**) (Max is 100% of SAWW)

- If TTD calculation results are Greater than Maximum SAWW, TTD is Maximum SAWW.
- If AWW is Greater than the Minimum SAWW but TTD calculation results are Less than Minimum SAWW, TTD is Minimum SAWW.
- If AWW is Less than Minimum SAWW, TTD is Dollar-for-Dollar (equal to AWW)

#### Temporary Partial (TP) [For Massachusetts]

#### No Actual/Assigned Earning Capacity (TP= 75% of TTD rate)

### With Actual Assigned Earnings, ((AWW – Actual/Assigned Earning Capacity) x .60) (Max TP is 75% of the TTD)

• If TP calculation results are higher than 75% of TTD, TP is (75% of TTD)

### Results obtained after the Calculation

#### 1. TTD higher than Maximum SAWW with and w/o Actual/Assigned Earning Capacity

#### AWW = \$3,000

Calculation for Temporary Total Disability ( $3000 \times .6 = 1800$ ) But 1,800 is higher than SAWW so they only get Maximum SAWW 1338.05.

Permanent Total = (\$3000 x .66667 = \$2000.01) is higher than SAWW so they only get Maximum SAWW \$1338.05. W/O Actual/Assigned Earning Capacity

| Even | t (2021000172 * 11/          | 02/2022) / WC (WCLTDT000171 * assssss | ;)                  |               |              |
|------|------------------------------|---------------------------------------|---------------------|---------------|--------------|
| <    | 11/01/2022                   |                                       |                     |               | <            |
|      | Most Recent R1<br>12/20/2022 | FW (From Work Loss)                   |                     |               | E            |
| _    | Actual/Assigne               | d Earning Capacity                    |                     |               | *            |
|      | USD \$0.00                   |                                       |                     |               |              |
|      | 75% of TTD                   |                                       |                     |               |              |
|      | USD \$1,00                   | 3.54                                  |                     |               |              |
|      |                              | Jurisdiction's Abbr                   | Jurisdictional Rate | Override Rate | 1            |
|      | TT Rate                      | TTD                                   | 1338.05             | 0             | Ę,           |
|      | PP Rate                      | PPD                                   | 0                   | 0             | <b>1</b>     |
|      | PT Rate                      | PTD                                   | 1338.05             | 0             | <u> 5</u> 72 |
|      | TP Rate                      | ТР                                    | 1003.54             | 0             | 2            |
|      | Thursday                     | Fuiday                                | Caturday            | Haushi Data   |              |

**DXC Assure Claims screen** 

Based on the requirements of Rates options, the Juris Rules exe can be used to add further details for a Jurisdiction. If the "Reset" button is selected, the Override Rate entered gets removed from the Benefit Calculator and the previous rates are reapplied.

#### Note

The Actual/Assigned Earning Capacity field will only be available on the Employment Info accordion of the Workers Compensation Claim when the checkbox 'Use Case Management' is enabled in the Configuration Manager zone.

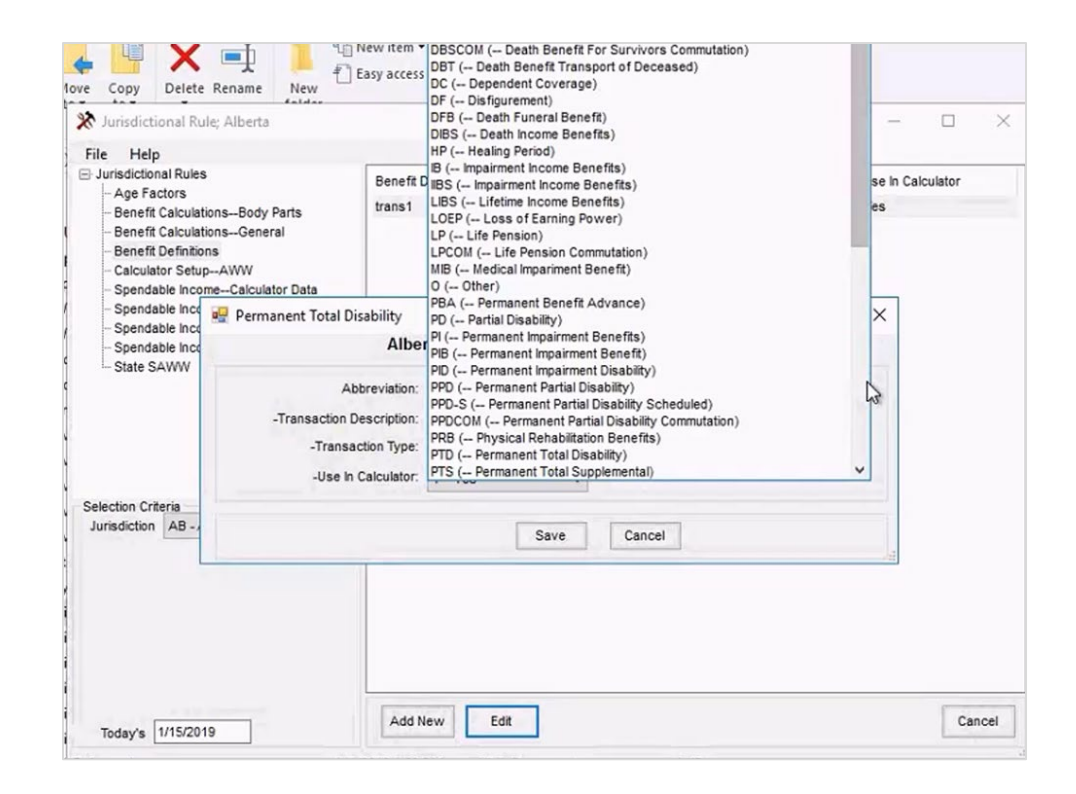

On similar line, the disability calculation of other states, say Alabama is discussed below:

The Benefit Calculator result for Alabama state is shown below:

#### **DXC Assure Claims screen**

| LISD     | \$0.00              |                     |               |  |
|----------|---------------------|---------------------|---------------|--|
| 050      |                     |                     |               |  |
| 75% of T | TD                  |                     |               |  |
| USD      | \$1,003.54          |                     |               |  |
|          | Jurisdiction's Abbr | Jurisdictional Rate | Override Rate |  |
| TT Rate  | TTD                 | 1338.05             | 0             |  |
| PP Rate  | PPD                 | 0                   | 0             |  |
| PT Rate  | PTD                 | 1338.05             | 0             |  |
| TP Rate  | тр                  | 1338.05             | 0             |  |

With \$1,500 Actual/Assigned Earning Capacity

**Temporary Partial** = (\$3000 - \$1500 = \$1500) then (\$1500 x .6 = \$900) So Employee receives \$900 from Workers' Compensation.

#### FOR all the states:

| Actual/Assigned<br>USD \$1,500 | Earning Capacity    |                     |               |
|--------------------------------|---------------------|---------------------|---------------|
| 75% of TTD<br>USD \$1,003      | .54                 |                     |               |
|                                | Jurisdiction's Abbr | Jurisdictional Rate | Override Rate |
| TT Rate                        | TTD                 | 1338.05             | 0             |
| PP Rate                        | PPD                 | 0                   | 0             |
| PT Rate                        | PTD                 | 1338.05             | 0             |
| TP Rate                        | ТР                  | 900                 | 0             |

## 2. TTD is less than the Maximum SAWW and the TTD Calculation results are greater than the Minimum SAWW. With and w/o Actual/Assigned Earning Capacity

AWW = \$1200

TTD is less than Maximum SAWW Rate of \$1338.05 and greater than the Minimum.

TTD = (\$1200 x .6 = \$720) Permanent Total = (\$1200 x .66667 = \$800) Temp Partial = (TTD of \$720 x .75 = \$540) W/out Actual/Assigned Earning Capacity

| ost Recent                              | RTW (From Work Loss)                              |                                        |                               |  |
|-----------------------------------------|---------------------------------------------------|----------------------------------------|-------------------------------|--|
| 2/20/2022                               | =                                                 |                                        |                               |  |
|                                         |                                                   |                                        |                               |  |
| tual/Assign                             | ned Earning Capacity                              |                                        |                               |  |
| USD \$0.0                               | 00                                                |                                        |                               |  |
|                                         |                                                   |                                        |                               |  |
| % of TTD                                |                                                   |                                        |                               |  |
|                                         |                                                   |                                        |                               |  |
| USD \$54                                | 10.00                                             |                                        |                               |  |
| USD \$54                                | 40.00                                             |                                        |                               |  |
| USD \$54                                | Jurisdiction's Abbr                               | Jurisdictional Rate                    | Override Rate                 |  |
| USD \$54                                | Jurisdiction's Abbr                               | Jurisdictional Rate                    | Override Rate                 |  |
| USD \$54                                | Jurisdiction's Abbr                               | Jurisdictional Rate                    | Override Rate                 |  |
| USD \$54<br>T Rate                      | Jurisdiction's Abbr TTD PPD                       | Jurisdictional Rate<br>720<br>0        | Override Rate 0 0 0           |  |
| USD \$54                                | Jurisdiction's Abbr<br>TTD<br>PPD<br>PTD          | Jurisdictional Rate<br>720<br>0<br>800 | Override Rate 0 0 0 0 0       |  |
| USD \$54<br>T Rate<br>PP Rate<br>T Rate | Iunoo<br>Jurisdiction's Abbr<br>TTD<br>PPD<br>PTD | Jurisdictional Rate<br>720<br>0<br>800 | Override Rate 0 0 0 0 0 0 0 0 |  |

#### For other state (Alabama)

With \$400 Actual/Assigned Earning Capacity

**Temporary Partial** = (\$1200 - \$400 = \$800) then (\$800 x .6 = \$480) So Employee receives \$480 from Workers' Compensation.

| nt (2022000173 * 1 | 1/08/2022) / WC (WCMOabc12300017 | 2 * Test1 )         |               |  |
|--------------------|----------------------------------|---------------------|---------------|--|
| Most Recent        | RTW (From Work Loss)             |                     |               |  |
| MM/dd/yyyy         | dunit<br>erent<br>erent          |                     |               |  |
| Actual/Assign      | ned Earning Capacity             |                     |               |  |
| USD \$0.0          | 00                               |                     |               |  |
| 75% of TTD         |                                  |                     |               |  |
| USD \$54           | 0.00                             |                     |               |  |
|                    | Jurisdiction's Abbr              | Jurisdictional Rate | Override Rate |  |
| TT Rate            | TTD                              | 720                 | 0             |  |
| PP Rate            | PPD                              | 0                   | 0             |  |
| PT Rate            | PTD                              | 800.04              | 0             |  |
| TP Rate            | TP                               | 720                 | 0             |  |
|                    |                                  |                     |               |  |

#### **DXC Assure Claims screen**

#### For all other states, the calculation is discussed below:

| Most Recent<br>12/20/2022     | RTW (From Work Loss) |                     |               |  |
|-------------------------------|----------------------|---------------------|---------------|--|
| Actual/Assigr                 | ned Earning Capacity |                     |               |  |
| USD \$40                      | 0.00                 |                     |               |  |
| 75% of TTD                    |                      |                     |               |  |
| USD \$54                      | 0.00                 |                     |               |  |
|                               | Jurisdiction's Abbr  | Jurisdictional Rate | Override Rate |  |
| TT Rate                       | TTD                  | 720                 | 0             |  |
|                               |                      |                     |               |  |
| PP Rate                       | PPD                  | 0                   | 0             |  |
| PP Rate                       | PPD<br>PTD           | 0 800               | 0             |  |
| PP Rate<br>PT Rate<br>TP Rate | PPD<br>PTD<br>TP     | 0 800 480           |               |  |

3. AWW higher than Minimum SAWW but TTD Calculation results lower than Minimum SAWW. W/O Actual/Assigned Earning Capacity

AWW = \$400

Permanent Total = (\$400 x .66667 = \$266.67) BUT that's Lower than minimum SAWW Employee receives \$<u>267.61.</u>

#### Actual/Assigned Earning Capacity (AEC) calculated is displayed below

#### DXC Assure Claims screen

| Most Recent   | RTW (From Work Loss) |                     |               | 52 |
|---------------|----------------------|---------------------|---------------|----|
| 12/20/2022    | direct.              |                     |               |    |
|               |                      |                     |               |    |
| Actual/Assign | ned Earning Capacity |                     |               |    |
| USD \$0.0     | 00                   |                     |               |    |
| 75% of TTD    |                      |                     |               |    |
| USD \$20      | 0.71                 |                     |               |    |
|               |                      |                     |               |    |
|               | Jurisdiction's Abbr  | Jurisdictional Rate | Override Rate |    |
| TT Rate       | TTD                  | 267.61              | 0             |    |
| PP Rate       | PPD                  | 0                   | 0             |    |
| PT Rate       | PTD                  | 267.61              | 0             |    |
|               |                      |                     |               |    |

#### Actual/Assigned Earning Capacity calculated for other state, say Alabama

| Actual/Assigned Earning Capacity |                     |                     |               |  |  |  |  |  |  |
|----------------------------------|---------------------|---------------------|---------------|--|--|--|--|--|--|
| USD \$0.00                       |                     |                     |               |  |  |  |  |  |  |
| 75% of TTD                       |                     |                     |               |  |  |  |  |  |  |
| USD \$200.7                      | 1                   |                     |               |  |  |  |  |  |  |
|                                  | Jurisdiction's Abbr | Jurisdictional Rate | Override Rate |  |  |  |  |  |  |
| TT Rate                          | TTD                 | 267.61              | 0             |  |  |  |  |  |  |
| PP Rate                          | PPD                 | 0                   | 0             |  |  |  |  |  |  |
| PT Rate                          | PTD                 | 267.61              | 0             |  |  |  |  |  |  |
| TP Rate                          | ТР                  | 240                 | 0             |  |  |  |  |  |  |
|                                  |                     |                     |               |  |  |  |  |  |  |

4. Employee AWW higher than Minimum SAWW but TTD Calculation results lower than Minimum SAWW. With Actual/Assigned Earning Capacity

AWW = \$400

### Permanent Total = (\$400 x .66667 = \$266.67) BUT that's Lower than minimum SAWW so Employee receives \$<u>267.61.</u>

With \$200 Actual/Assigned Earning Capacity (\$400 – \$200 = \$200) (\$200 x.6 = \$120)

#### For All states

| Event (2021000172 * 1       | 1/02/2022) / WC (WCLTDT000171 * assssss ) |                     |               |             |
|-----------------------------|-------------------------------------------|---------------------|---------------|-------------|
| Most Recent I<br>12/20/2022 | RTW (From Work Loss)                      |                     |               |             |
| - Actual/Assign             | ed Earning Capacity                       |                     |               |             |
| USD \$200                   | 0.00                                      |                     |               |             |
| 75% of TTD                  |                                           |                     |               |             |
| USD \$200                   | 0.71                                      |                     |               |             |
|                             | Jurisdiction's Abbr                       | Jurisdictional Rate | Override Rate |             |
| TT Rate                     | TTD                                       | 267.61              | 0             | ×           |
| PP Rate                     | PPD                                       | 0                   | 0             |             |
| PT Rate                     | PTD                                       | 267.61              | 0             |             |
| TP Rate                     | ТР                                        | 120                 | 0             | <u>5</u> 12 |
|                             |                                           |                     |               | <u></u>     |
|                             |                                           |                     |               |             |

#### 5. AWW below Minimum SAWW w/o Actual Assigned Earnings

#### AWW = \$200

If AWW Less than Minimum SAWW then they get dollar-for-dollar.

#### \$200 is less than \$267.61 so they get \$200.

### So **Temp Total** AND **<u>Permanent Total should be \$200</u>. PTD should <u>not be (\$200 x .66667 = \$133.33</u>)**

TP should **<u>\$200 x .6 = \$120</u>** if Pay Dollar for Dollar below set to NO For All states

#### **Actual/Assigned Earning Capacity**

As shown below, if dollar-for-dollar value is set for Massachusetts, then, the Temporary Partial will be calculated as below:

#### Temp Partial: (\$200 x .75 = \$150)

|                                                          |           |          | Massacl    | huse                   | tts                                                                     |                                 |         |               |             |  |
|----------------------------------------------------------|-----------|----------|------------|------------------------|-------------------------------------------------------------------------|---------------------------------|---------|---------------|-------------|--|
|                                                          | -Effectiv | ve Date: | 10/1/202   | 22                     | -                                                                       |                                 |         |               |             |  |
| Maximum Comp Rate<br>-Use SAWW Max Comp Rate:            | Y - Yes   |          | ~          |                        |                                                                         |                                 |         |               |             |  |
| Maximum Weekly Comp Rate:                                | \$0.00    |          |            | Dat                    |                                                                         |                                 |         |               |             |  |
| Percentage of SAWW:                                      | 0.0000    | %        |            | - Tu                   | In d                                                                    | ual rate jurisdio               | tions   | (like Ohio an | and Texas), |  |
| Minimum Comp Rate<br><u> -Use Minimum From SAWW Tabl</u> | e: Y - Ye | Y-Yes V  |            |                        | the Primary Rate is the rate to be used for the<br>longest time period. |                                 |         | ed for the    |             |  |
| Minimum Weekly Amour                                     | t: \$0.00 |          | -Use 66 2/ | 2/3%:                  | N - No                                                                  |                                 |         |               |             |  |
| Always Pay Minimum Amour                                 | IC Y - Ye | Y - Yes  |            | Rate (TTD Multiplier): |                                                                         | OR                              |         |               |             |  |
| Pay Dollar for Dollar belo                               | W N - No  |          |            |                        | 0.600000                                                                | (6 place                        |         |               |             |  |
| Are Earnings Required:                                   | Y - Yes   |          | ~          |                        |                                                                         | Maximum We                      | eeks:   | 0             |             |  |
| Total Maximum Weeks:                                     | 0         |          |            | (                      | Maximum                                                                 | Weeks Will Be                   | Redu    | ced           |             |  |
| Include Temporary Total In Weeks                         |           |          | ~          |                        | Maxim                                                                   | nt of Secondai<br>um Benefit Am | ry wee  | S0.00         |             |  |
| Total Maximum Benefit Amount:                            | \$0.00    |          |            | s                      | econdar                                                                 | Rate Per Wee                    | k       |               |             |  |
| Maximum AWW Allowed By Statute:                          | \$0.00    |          |            |                        | Les                                                                     | ss Than Hourly                  | Rate    |               |             |  |
| Maximum Percent of Average Wage                          | 0.00      |          | %          |                        | F                                                                       | ate (TTD Multip                 | olier): | 0.000000      | (6 place    |  |
| To Compensate:                                           |           |          |            | Maximur                | Maximum VV                                                              | kimum Weeks: (                  | 0       | 0             |             |  |
| Pay Current Rate After Two                               | <u> </u>  |          | ~          |                        | Maxim                                                                   | um Benefit Am                   | ount:   | \$0.00        |             |  |
| Pay Concurrent with Permanent                            |           |          | ~          | Wa                     | iting Peri<br>Waitin                                                    | od<br>Ig and Retro Pe           | riods   | Apply:        |             |  |

| Event | (2021000172 * 11                              | /02/2022) / WC (WCLTDT000171 * as: | sssss )             |               |                        |
|-------|-----------------------------------------------|------------------------------------|---------------------|---------------|------------------------|
|       | Most Recent R<br>12/20/2022<br>Actual/Assigne | TW (From Work Loss)                |                     |               | E 0                    |
|       | USD \$0.00                                    | 0                                  |                     |               |                        |
|       | 75% of TTD                                    |                                    |                     |               |                        |
|       | USD \$150                                     | 1.00                               |                     |               |                        |
|       |                                               | Jurisdiction's Abbr                | Jurisdictional Rate | Override Rate |                        |
|       | TT Rate                                       | TTD                                | 200                 | 0             | <u>1</u>               |
|       | PP Rate                                       | PPD                                | 0                   | 0             | L →                    |
|       | PT Rate                                       | PTD                                | 200                 | 0             | <b>1 1 1 0</b>         |
|       | TP Rate                                       | ТР                                 | 120                 | 0             | <b>0</b><br><u>۵</u> ۵ |
|       |                                               | _                                  |                     |               | 0<br>0                 |

| h Move        |                                                                | - Itasy access - Itasy access - Italia Edit                                                                                                    |        |            |
|---------------|----------------------------------------------------------------|----------------------------------------------------------------------------------------------------|--------|------------|
| ortcut to •   | t X                                                            | Temporary Partial (not shared with Temporary Total)                                                                                                    |        |            |
|               | File H                                                         | Massachusetts                                                                                                    |        |            |
| 「his PC 🕨 Loc | al Jurisdict                                                   | -Effective Date: 10/1/2022                                                                                                    | P P    | Search bin |
|               | Bene<br>Bene<br>Calci<br>Sper<br>Sper<br>Sper<br>Sper<br>State | Maximum Comp Rate       Y - Yes         -Use SAWW Max Comp Rate:       \$0.00         Percentage of SAWW:       0.0000         Minimum Comp Rate       \$0.000         -Use Minimum From SAWW Table:       Y - Yes         Minimum Weekly Amount:       \$0.00         Percentage of SAWW:       0.0000         Minimum Comp Rate       In dual rate jurisdictions (like Ohio and Texas), the Primary Rate is the rate to be used for the longest time period.         Primary Rate Per Week       -Use 66 2/3%: |        | le version |
|               | Selection                                                      | Always Pay Minimum Amount:     Y - Yes     OR       Pay Dollar for Dollar below     Y - Yes     OR       Are Earnings Required:     Y - Yes     Maximum Weeks:       Total Maximum Weeks:     0     Maximum Weeks:       Include Temporary Total In Weeks     V       Maximum Benefit Amount:     \$0.00                                                                                                    |        |            |
| D:)           | Jurisdicti<br>Benefit Ty<br>TP - Tem                           | Total Maximum Benefit Amount:       \$0.00         Maximum AWW Allowed By Statute:       \$0.00         Maximum Percent of Average Wage<br>To Compensate:       0.00         Pay Current Rate After Two       v         Pay Concurrent with Permanent       v         Waiting Period       Waiting and Retro Periods Apply:                                                                                                    |        |            |
|               | Today's                                                        | Delete Save Cancel                                                                                                    | Cancel |            |

| nt (2021000172 * 11                          | 1/02/2022) / WC (WCLTDT000171 * as | ssssss)             |               | 60 |
|----------------------------------------------|------------------------------------|---------------------|---------------|----|
| Most Recent F<br>12/20/2022<br>Actual/Assign | RTW (From Work Loss)               |                     |               | l  |
| USD \$0.0                                    | 0                                  |                     |               |    |
| 75% of TTD                                   |                                    |                     |               |    |
| USD \$150                                    | 0.00                               |                     |               |    |
|                                              | Jurisdiction's Abbr                | Jurisdictional Rate | Override Rate |    |
| TT Rate                                      | TTD                                | 200                 | 0             |    |
| PP Rate                                      | PPD                                | 0                   | 0             |    |
| PT Rate                                      | PTD                                | 200                 | 0             | 7  |
| TP Rate                                      | ТР                                 | 150                 | 0             |    |
|                                              |                                    |                     |               |    |

Similarly, for other states say Alabama, the Temporary Partial will calculated as shown below:

Temp Partial (\$200 x .6= \$120)

#### DXC Assure Claims | Average Weekly Wage (AWW), Benefit Calculator & Juris Rules | May 2023

|                                   |            | 1        | Alaba    | ima                                         |               |            |
|-----------------------------------|------------|----------|----------|---------------------------------------------|---------------|------------|
|                                   | -Effective | Date: 10 | /1/202   | 2 💌                                         |               |            |
| Maximum Comp Rate                 | V - Ves    |          |          |                                             |               |            |
| Maximum Weekly Comp Rate:         | 50.00      |          | -        |                                             |               |            |
| Percentage of SAWW: (             | 0.0000     | %        |          | Rates<br>In dual rate jurisdictions (       | like Ohio and | Texas),    |
| Minimum Comp Rate                 |            |          | _        | the Primary Rate is the ra                  | te to be used | d for the  |
| -Use Minimum From SAWW Table      | Y - Yes    |          | ~        | longest time                                | period.       |            |
| Minimum Weekly Amount             | t: \$0.00  |          |          | Primary Rate Per Week                       |               |            |
| Always Pay Minimum Amount         | Y - Yes    |          | ~        | -Use 66 2/3%:                               | N - No        | ~          |
| Pay Dollar for Dollar below       | V Var      |          |          |                                             | OR            |            |
|                                   | T - Tes    |          | *        | Rate (TTD Multiplier):                      | 0.600000      | (6 places) |
| Are Earnings Required:            | Y - Yes    |          | ~        | Maximum Weeks:                              | 0             |            |
| Total Maximum Weeks:              | 0          |          |          | (Maximum Weeks Will Be Reduc                | ced           |            |
| Include Temporary Total In Weeks  |            |          | ~        | By Payment of Secondary wee                 | so oo         |            |
|                                   | \$0.00     |          | _        | Secondary Date Der Week                     | 30.00         |            |
| Total Maximum Benefit Amount:     | 30.00      |          |          | Less Than Hourly Rate                       |               |            |
| Maximum Avvvv Allowed By Statute: | \$0.00     |          |          | Rate (TTD Multiplier):                      | 0.000000      | (6 places) |
| To Compensate:                    | 0.00       |          | %        | Maximum Weeks:                              | 0             |            |
| Pay Current Pate After Two        |            |          |          | Maximum Banafit Amount:                     | \$0.00        |            |
| Pay Concurrent with Permanent     |            |          |          | Making Deried                               |               |            |
| Pay concurrent with Permanent     |            |          | <b>_</b> | Waiting Period<br>Waiting and Retro Periods | Apply:        |            |
|                                   |            |          |          |                                             |               |            |

#### DXC Assure Claims screen

| Most Recent RT  | W (From Work Loss)                                                                                                    |                                                                                                    |                                                                                                    |
|-----------------|----------------------------------------------------------------------------------------------------|----------------------------------------------------------------------------------------------------|----------------------------------------------------------------------------------------------------|
| Actual/Assigned | l Earning Capacity                                                                                                    |                                                                                                    |                                                                                                    |
| USD \$0.00      |                                                                                                    |                                                                                                    |                                                                                                    |
| 75% of TTD      |                                                                                                    |                                                                                                    |                                                                                                    |
| USD \$150.0     | 0                                                                                                    |                                                                                                    |                                                                                                    |
|                 |                                                                                                    |                                                                                                    |                                                                                                    |
|                 | Jurisdiction's Abbr                                                                                                    | Jurisdictional Rate                                                                                                    | Override Rate                                                                                                    |
| TT Rate         | TTD                                                                                                    | 200                                                                                                    | 0                                                                                                    |
| PP Rate         | PPD                                                                                                    | 0                                                                                                    | 0                                                                                                    |
| PT Rate         | PTD                                                                                                    | 200                                                                                                    | 0                                                                                                    |
| TP Rate         | TP                                                                                                    | 120                                                                                                    | 0                                                                                                    |
|                 | Most Recent RT<br>MM/dd/yyyy<br>Actual/Assigned<br>USD \$0.00<br>75% of TTD<br>USD \$150.0<br>TT Rate<br>PP Rate<br>PT Rate<br>TP Rate | Most Recent RTW (From Work Loss)<br>MM/dd/yyyy   Actual/Assigned Earning Capacity<br>USD \$0.00  75% of TTD USD \$150.00  TT Rate TTD PP Rate PPD PT Rate PTD TP Rate TP | Most Recent RTW (From Work Loss)         MM//dd/yyyy         Image: Strain Strain Strai |

#### 6. AWW lower than Minimum SAWW with Actual Assigned Earnings

## So Temp Total AND <u>Permanent Total should be \$200</u>. PTD should <u>not be (\$200 x .66667 = \$133.33</u>)

#### With \$50 Actual/Assigned Earning Capacity

TP = ((\$200 – \$50 = \$150) then (\$150 x .6 = \$90)), for all the states

| Event (20 | 021000172 * 11/0                                                                             | 2/2022) / WC (WCLTDT000171 * assssss ) |                     |               |                         |
|-----------|----------------------------------------------------------------------------------------------|----------------------------------------|---------------------|---------------|-------------------------|
|           | Most Recent RTV<br>12/20/2022<br>Actual/Assigned<br>USD \$50.00<br>75% of TTD<br>USD \$150.0 | V (From Work Loss)                     |                     |               | <                       |
|           |                                                                                              | Jurisdiction's Abbr                    | Jurisdictional Rate | Override Rate |                         |
|           | TT Rate                                                                                      | TTD                                    | 200                 | 0             | 2                       |
|           | PP Rate                                                                                      | PPD                                    | 0                   | 0             |                         |
|           | PT Rate                                                                                      | PTD                                    | 200                 | 0             |                         |
|           | TP Rate                                                                                      | ТР                                     | 90                  | 0             | <b>0</b><br><u>۵</u> ړ۵ |
|           |                                                                                              |                                        |                     |               | <u>ج</u> 0              |

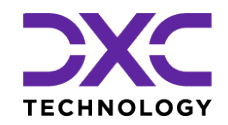

### STOMERS AND COLLEAGUES DELIVERING EXCELLENCE FOR OUR CUSTOM COLLEAGUES DELIVERING EXCELLENCE FOR OUR CUSTOMERS AND COLL RING EXCELLENCE FOR OUR CUSTOMERS AND COLLEAGUES DELIVERING

DXC Assure Claims | May 2023

## Glossary

This section of the document lists out the abbreviations used in the document.

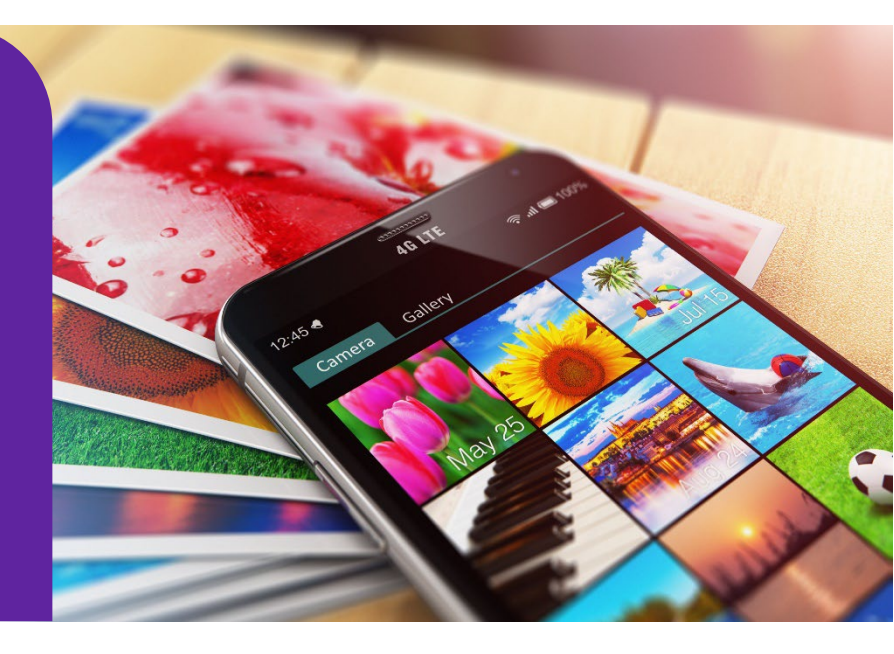

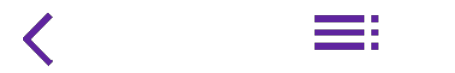

© 2023 DXC Technology Company. All rights reserved.

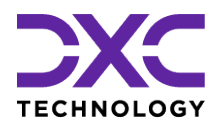

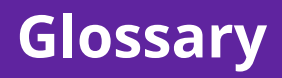

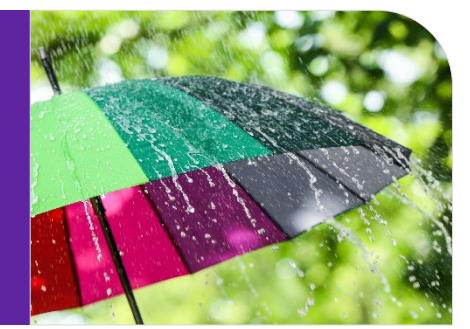

Listed below are some of the abbreviations that have been used throughout the document:

- AWW: Average Weekly Wage
- **SAWW:** State Average Weekly Wage for a given year.
- **PTD:** Permanent Total Disability
- TTD: Temporary Total Disability
- **TPD:** Temporary Partial Disability

**AEC:** Actual/Assigned Earning Capacity (an Employee comes back at less than original AWW OR a judge assigns an earning capacity less than the AWW)

Read the adjacent document to learn more about the terminologies used in the document

CLICK HERE TO LEARN MORE

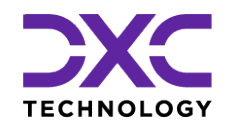

### STOMERS AND COLLEAGUES DELIVERING EXCELLENCE FOR OUR CUSTOM COLLEAGUES DELIVERING EXCELLENCE FOR OUR CUSTOMERS AND COLL RING EXCELLENCE FOR OUR CUSTOMERS AND COLLEAGUES DELIVERING

DXC Assure Claims | May 2023

## **About Us & Contact Info**

THIS SECTION CAPTURES IN BRIEF, THE LATEST NEWS, AND EVENTS AT DXC TECHNOLOGY THAT HAVE A DIRECT BEARING ON OUR CUSTOMERS AND EMPLOYEES.

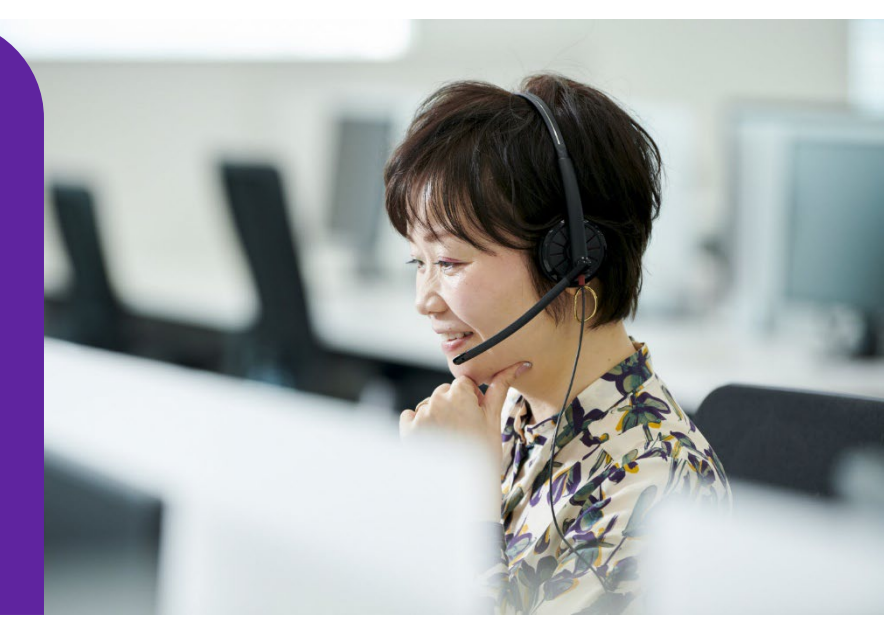

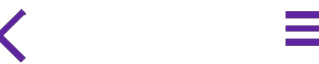

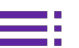

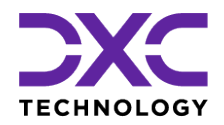

### **About Us & Contact Info**

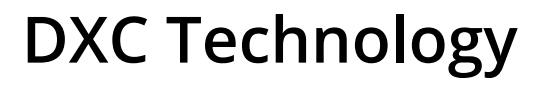

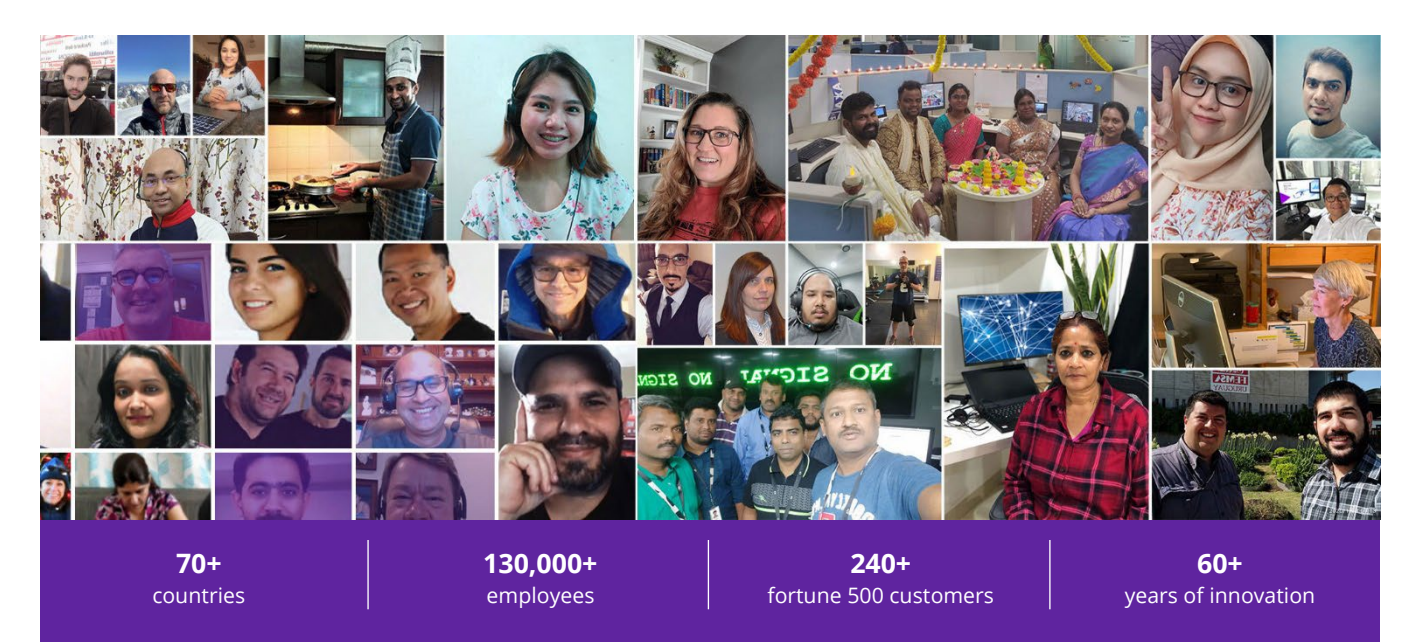

### **Delivering eXcellence for our Customers and Colleagues**

DXC Technology is a Fortune 500 global IT services leader. Our more than 130,000 people in 70-plus countries are entrusted by our customers to deliver what matters most. We use the power of technology to deliver mission critical IT services across the Enterprise Technology Stack to drive business impact. DXC is an employer of choice with strong values, and fosters a culture of inclusion, belonging and corporate citizenship. We are DXC.

READ MORE ABOUT DXC TECHNOLOGY

### **DXC Assure Claims**

DXC Assure Claims is an integrated Claims Administration Platform that consolidates multiple functions into one cohesive solution to provide accurate and up-to-date business functions using the latest technology.

This browser-based software provides real-time analytics to help you spot trends and mitigate future losses. It gives your staff a highly efficient system that simplifies workflows and promotes best practices throughout your organization. It helps ensure that your claimants receive first-class service, besides providing your management team with a means to track key metrics to control costs and improve performance.

#### READ MORE ON THE DXC CLAIMS MICROSITE

DXC BLOG – INSURANCE & TECHNOLOGY Thousands of Risk and Claim professionals rely on DXC Assure Claims to manage all types of Claims, making it one of the industry's leading Claims Management Systems. This active client community ensures that DXC Assure Claims is continually supported and enhanced – keeping your Claims processing running smoothly today and in the future.

### **Contact Us**

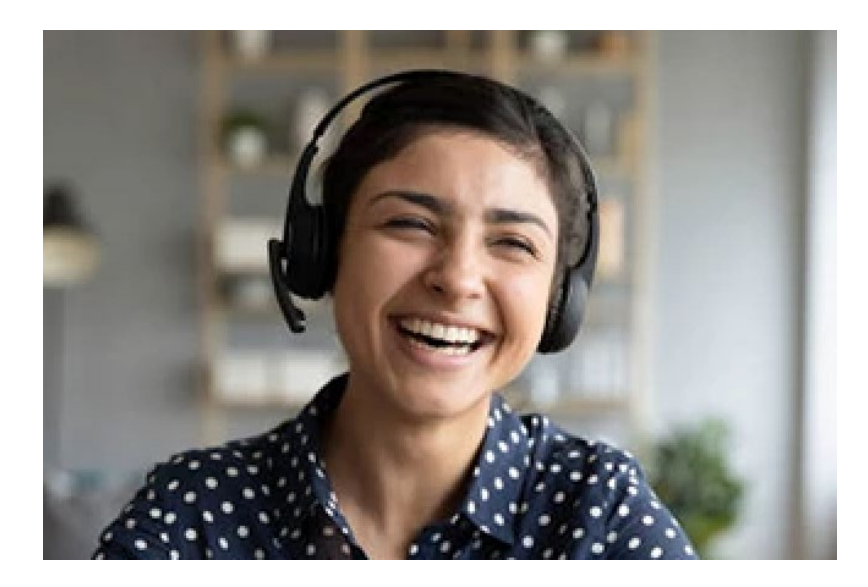

The Assure Claims Support Center provides manned telephone support services at these times –

8:00 AM – 8:30 PM, EST, Monday through Friday.

Additional and after-hours coverage may be available upon request.

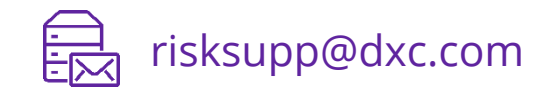

) 1-877-275-3676

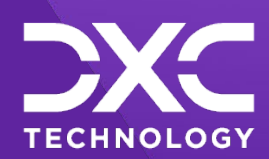

### OR OUR CUSTOMERS AND COLLEAGUES DELIVERING EXCELLENCE FOR OUR CUSTOMER OMERS AND COLLEAGUES DELIVERING EXCELLENCE FOR OUR CUSTOMERS AND COLLE JES DELIVERING EXCELLENCE FOR OUR CUSTOMERS AND COLLEAGUES DELIVERING EX

### Follow DXC Technology on social media

Get the insights that matter.

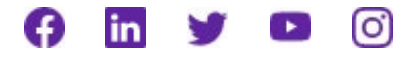

Keep up to date with technology and innovation, now and in the future.

EXPLORE DXC INSURANCE SOFTWARE

© 2023 DXC Technology Company. All rights reserved.